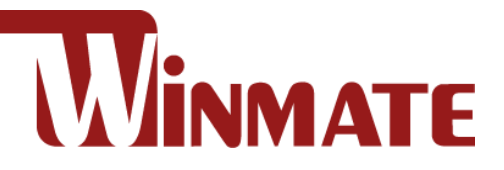

# 16/24/27/32/40" 4K UHD Rack Mount Military Display

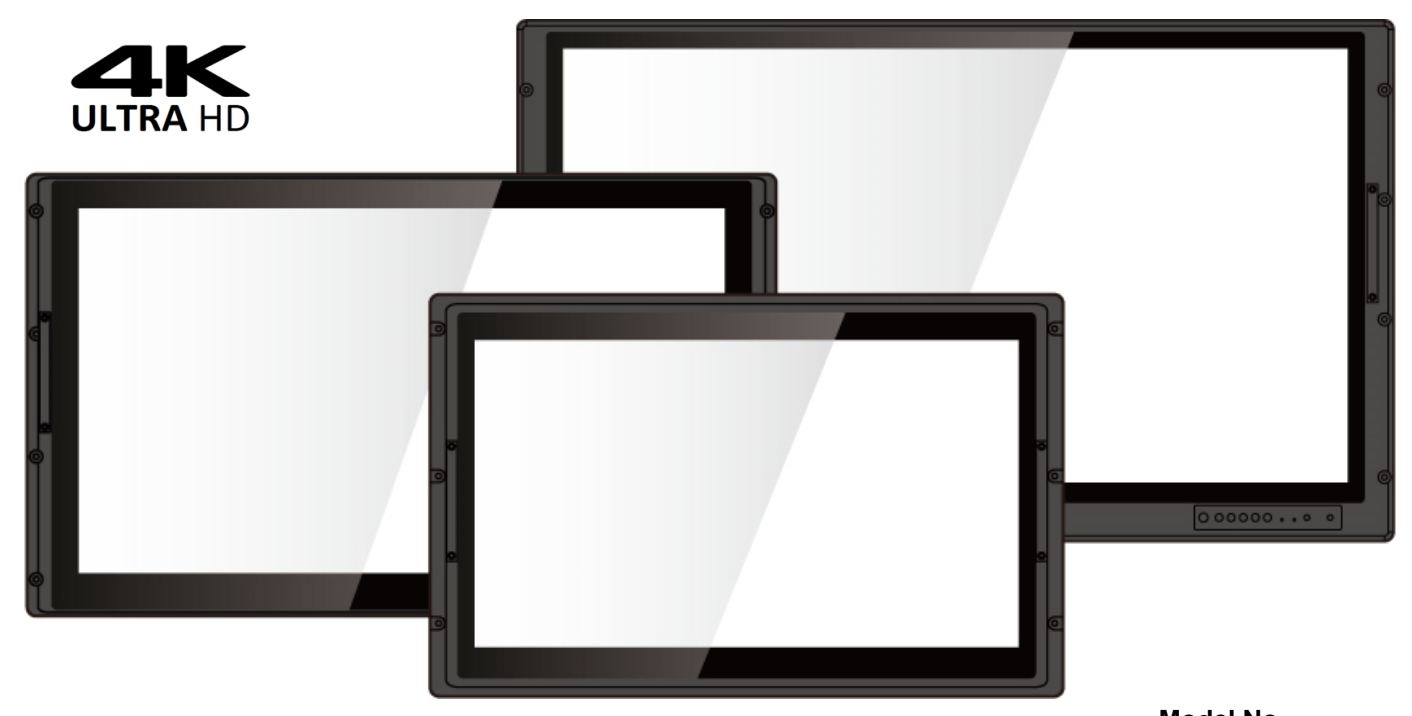

Model No. W15L100-MLB3FP W24L100-MLL1FP W27L100-MLA3FP W27L100-MLA3FG W32L100-MLA1FP W32L100-MLA3FP W40L100-MLM1FG

# **User Manual**

Version 1.3 Document Part Number: 91521111109A

Please read this instructions before operating the device and retain them for future reference.

# **Contents**

| Preface                                              | . 3 |
|------------------------------------------------------|-----|
| About This User Manual                               | . 6 |
| Chapter 1: Introduction                              | 7   |
| 1.1 Overview                                         | . 8 |
| 1.2 Product Features                                 | . 8 |
| 1.3 Package Contents                                 | . 8 |
| 1.4 Connector Description                            | . 9 |
| 1.5 Panel Controls                                   | 10  |
| 1.6 Dimensions                                       | 12  |
| Chapter 2: Installation                              | 15  |
| 2.1 Wiring Requirements                              | 16  |
| 2.2 Mounting the Display                             | 17  |
| 2.2.1 Panel Mount                                    | 17  |
| 2.2.2 VESA Mount                                     | 18  |
| 2.3 Powering On                                      | 19  |
| 2.3.1 Connecting to AC Input Power Source (Default)  | 19  |
| 2.3.2 Connecting to DC Input Power Source (Optional) | 20  |
| 2.4 Connecting Other Devices                         | 21  |
| 2.4.1 VGA Connector                                  | 21  |
| 2.4.2 HDMI Connector                                 | 22  |
| 2.4.3 DVI-D Connector                                | 23  |
| 2.4.4 Display Port Connector                         | 23  |
| 2.4.5 Audio Connector                                | 24  |
| 2.4.6 Optional RS-232 Connector for Remote Control   | 24  |
| 2.4.7 Optional USB Connector for Touch               | 24  |
| Chapter 3: Operating the Device                      | 25  |
| 3.1 Navigating the OSD Menu                          | 26  |
| 3.1.1 Display                                        | 26  |
| 3.1.2 Adjust                                         | 28  |
| 3.1.3 Audio                                          | 30  |
| 3.1.4 Multi-Display                                  | 31  |
| 3.1.5 OSD                                            | 32  |
| 3.1.6 Advanced                                       | 32  |
| 3.2 Frequency Table                                  | 34  |
| Appendix                                             | 35  |
| Appendix A: Technical Specifications                 | 36  |

| 2 4K UHD Rack Mount Military Display User Manual |    |
|--------------------------------------------------|----|
| Appendix B: Military Grade Compliance            | 40 |
| Appendix C: Maintenance                          |    |

# Preface

## **Copyright Notice**

No part of this document may be reproduced, copied, translated, or transmitted in any form or by any means, electronic or mechanical, for any purpose, without the prior written permission of the original manufacturer.

## **Trademark Acknowledgement**

Brand and product names are trademarks or registered trademarks of their respective owners.

## Disclaimer

We reserve the right to make changes, without notice, to any product, including circuits and/or software described or contained in this manual in order to improve design and/or performance. We assume no responsibility or liability for the use of the described product(s) conveys no license or title under any patent, copyright, or masks work rights to these products, and make no representations or warranties that these products are free from patent, copyright, or mask work right infringement, unless otherwise specified. Applications that are described in this manual are for illustration purposes only. We make no representation or guarantee that such application will be suitable for the specified use without further testing or modification.

### Warranty

Our warranty guarantees that each of its products will be free from material and workmanship defects for a period of one year from the invoice date. If the customer discovers a defect, we will, at his/her option, repair or replace the defective product at no charge to the customer, provide it is returned during the warranty period of one year, with transportation charges prepaid. The returned product must be properly packaged in its original packaging to obtain warranty service. If the serial number and the product shipping data differ by over 30 days, the in-warranty service will be made according to the shipping date. In the serial numbers the third and fourth two digits give the year of manufacture, and the fifth digit means the month (e. g., with A for October, B for November and C for December).

For example, the serial number 1W18Axxxxxx means October of year 2018.

## **Customer Service**

We provide a service guide for any problem by the following steps: First, visit the website of our distributor to find the update information about the product. Second, contact with your distributor, sales representative, or our customer service center for technical support if you need additional assistance.

You may need the following information ready before you call:

- Product serial number
- Software (OS, version, application software, etc.)
- Description of complete problem
- The exact wording of any error messages

In addition, free technical support is available from our engineers every business day. We are always ready to give advice on application requirements or specific information on the installation and operation of any of our products.

# Federal Communications Commission Radio Frequency Interface Statement

This device complies with part 15 FCC rules. Operation is subject to the following two conditions:

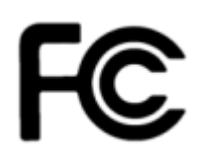

- This device may not cause harmful interference.
- This device must accept any interference received including interference that may cause undesired operation.

This equipment has been tested and found to comply with the limits for a class "B" digital device, pursuant to part 15 of the FCC rules. These limits are designed to provide reasonable protection against harmful interference when the equipment is operated in a commercial environment. This equipment generates, uses, and can radiate radio frequency energy and, if not installed and used in accordance with the instruction manual, may cause harmful interference to radio communications. Operation of this equipment in a residential area is likely to cause harmful interference in which case the user will be required to correct the interference at him own expense.

## **European Union**

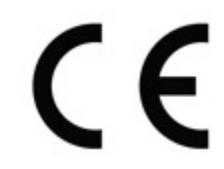

This equipment is in conformity with the requirement of the following EU legislations and harmonized standards. Product also complies with the Council directions.

#### Electromagnetic Compatibility Directive (2014/30/EU)

- EN55024: 2010/ A1: 2015
  - IEC61000-4-2: 2009
    - o IEC61000-4-3: 2006+A1: 2007+A2: 2010
    - o IEC61000-4-4: 2012
    - o IEC61000-4-5: 2014
    - o IEC61000-4-6: 2014
    - o IEC61000-4-8: 2010
    - o IEC61000-4-11: 2004
- EN55032: 2012/AC:2013
- EN61000-3-2:2014
- EN61000-3-3:2013

#### Low Voltage Directive (2014/35/EU)

• EN 60950-1:2006/A11:2009/A1:2010/A12:2011/ A2:2013

### **Advisory Conventions**

Four types of advisories are used throughout the user manual to provide helpful information or to alert you to the potential for hardware damage or personal injury. These are Notes, Important, Cautions, and Warnings. The following is an example of each type of advisory.

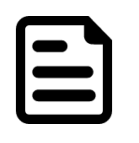

#### Note:

A note is used to emphasize helpful information

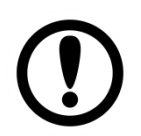

#### Important:

An important note indicates information that is important for you to know.

#### **Caution/ Attention**

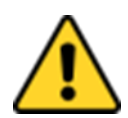

A Caution alert indicates potential damage to hardware and explains how to avoid the potential problem.

Unealerted' attention indique un dommage possible à l'équipement et explique comment éviter le problem potentiel.

#### Warning!/ Avertissement!

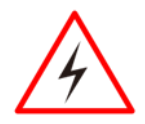

An Electrical Shock Warning indicates the potential harm from electrical hazards and how to avoid the potential problem.

Un Avertissement de Choc Électriqueindique le potentiel de chocssur des emplacements électriques et comment éviterces problèmes.

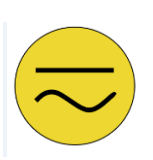

#### Alternating Current / Mise à la Terre

The Protective Conductor Terminal (Earth Ground) symbol indicates the potential risk of serious electrical shock due to improper grounding.

Le symbole de Miseà Terre indique le risqué potential de choc électrique grave à la terre incorrecte.

### **Safety Information**

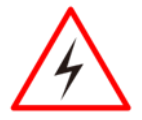

#### Warning!/ Avertissement!

This monitor is equipped with Mini USB port, signals and power is obtained from standard USB 2.0 or USB 3.0 port. Do not expose this unit in the rain or moisture environment to damage the monitor.

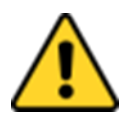

#### **Caution**/ Attention!

Do not touch the surface of the LCD panel. Pressure on the panel may cause nonuniformity of color or disorientation of the liquid crystals.

#### PRECAUTIONS:

- Do not use the monitor near water.
- Do not place the monitor on an unstable cart, stand, or table. If the monitor falls, it can injure a person and cause serious damage to the appliance. Use only a cart or stand recommended by the manufacturer or sold with the monitor. If you mount the monitor on a wall or shelf, use a mounting kit approved by the manufacturer and follows the kit instructions.
- The monitor should be operated with an USB cable with Mini USB B type connector on monitor end and standard USB A type connector on the other end to PC or USB signal source.
- Normally it is packed with monitor.
- Never spill liquids on the monitor.
- Do not attempt to service the monitor yourself; opening or removing covers can damage to the monitor or panel. Please refer all servicing to qualified service personnel.
- For Wall mount adaptor, wall socket shall be installed near the equipment and shall be easily accessible.

## **About This User Manual**

This User Manual provides information about using the 27/32/40" 4K UHD Rack Mount Display. The documentation set provides information for specific user needs, and includes:

• 27/ 32/40" 4K UHD Rack Mount Display User Manual – contains detailed description on how to use the display, its components and features.

| ſ |  |
|---|--|
|   |  |
|   |  |
|   |  |
| l |  |

#### Note:

Some pictures in this guide are samples and can differ from actual product.

## **Chapter 1: Introduction**

This chapter gives you product overview, describes features and hardware specification. You will find all accessories that come with the display device in the packing list. Mechanical dimensions and drawings included in this chapter.

# **1.1 Overview**

Congratulations on purchasing Winmate® 27/32" 4K UHD Rack Mount Military Display. Featuring anti-corrosive coating with aluminum alloy housing withstands the harshest military environments. Armored power connector MIL-DTL-38999 Type I initially developed for aerospace industry perfectly fit in our military grade product line.

# **1.2 Product Features**

4K UHD Rack Mount Military Display features:

- 16/ 24/ 27/ 32/ 40" Display with UHD 4K (3840 x 2160) native resolution
- Dimmable 0-100% with backlight light sensing
- Thin and compact design with impact resistant screen
- Panel mount design with front side removable handle
- AR protection glass orpProjected vapacitive multitouch screen

# **1.3 Package Contents**

Carefully remove the box and unpack your display. Please check if all the items listed below are inside your package. If any of these items are missing or damaged contact us immediately. **Standard package includes:** 

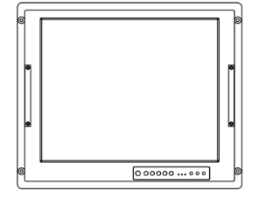

Display

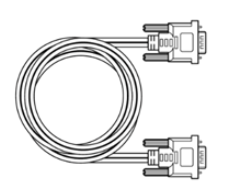

• VGA Cable (2m)

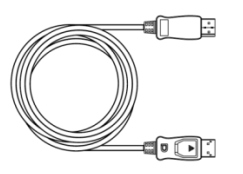

Jose Married

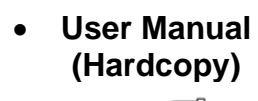

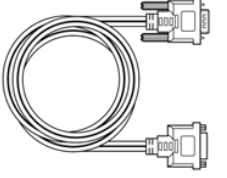

• DVI Cable (2m)

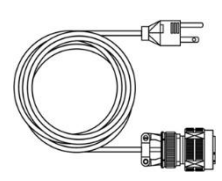

• Power Cord MIL-DTL-38999/1 (2m)

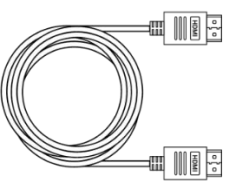

• HDMI Cable (2m)

• Display Port Cable (2m)

#### The package may include the following optional items based on your order:

- 1 x Touch Driver CD
- 1 x RS-232 Remote Control Shielding Cable, 2 meter
- 1 x USB for Touch Cable

# **1.4 Connector Description**

Display connectors are located on the bottom rear side of the display.

| Item | Description                | Function                                                                                                  |
|------|----------------------------|----------------------------------------------------------------------------------------------------|
|      | Power input connector      | Power input 24V DC 150W, with external AC to DC Adapter 110-240V.                                         |
| O    | Audio connector            | Connects microphone to display.                                                                           |
|      | VGA connector              | The 15-pin VGA connector transmits video from video source to display.                                    |
|      | Display Port 1.2 connector | Transmits a video source to a display.                                                                    |
|      | HDMI 2.0 connector         | Transmits uncompressed video data and<br>compressed or uncompressed digital audio<br>data from a display. |
|      | HDMI 1.X connector         | Transmits uncompressed video data and compressed or uncompressed digital audio data from a display.       |
| 0    | DVI-D connector            | Transmits uncompressed digital video from video source to display.                                        |
| 0    | RS232 (Optional)           | For remote control.                                                                                       |
|      | USB connector (Optional)   | For touch interface.                                                                                      |

\* I/O position varies by display size. Refer to the section <u>1.6 Dimensions</u> of this user manual to check mechanical drawing and I/O position.

# **1.5 Panel Controls**

Panel controls are located on the front side of the display.

## **Option 1 (AR Protection Glass, No Touch)**

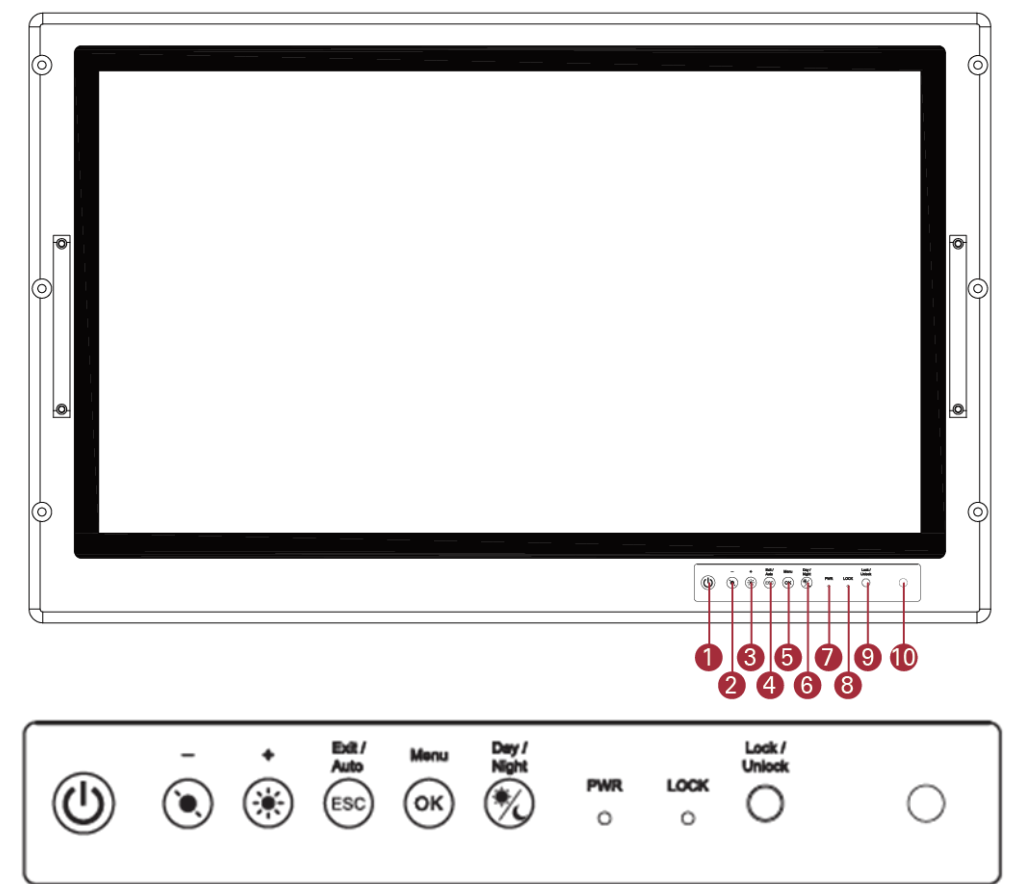

| Item        | Description  | Function                                                                                                    |  |  |  |  |
|-------------|--------------|----------------------------------------------------------------------------------------------------|--|--|--|--|
| 1           | Power        | Press to turn on or turn off the display.                                                                                    |  |  |  |  |
| 2           | Decrease     | Press this key to decrease screen brightness.<br>Jse to navigate items of a single OSD menu.                                 |  |  |  |  |
| 3           | Increase     | Press this key to increase screen brightness.<br>Use to navigate items of a single OSD menu.                                 |  |  |  |  |
| 4           | Exit/ Auto   | Automatically adjusts brightness of the display screen, or allows user to exit the OSD menu.                                 |  |  |  |  |
| 5           | Menu         | Allows user to enter the main menu.                                                                                          |  |  |  |  |
| 6           | Day/ Night   | Tap this button to enter DAY MODE.<br>Tap this button to enter NIGHT MODE to increase visibility in low-light<br>conditions. |  |  |  |  |
| 7 Power LED |              | Lights up green when the display turns on; signalizes that display functions normally.                                       |  |  |  |  |
|             |              | Lights up orange when display is suspended.                                                                                  |  |  |  |  |
| 8           | Lock LED     | Lights up red when OSD button locked.                                                                                        |  |  |  |  |
|             |              | <b>OFF</b> Turns off when OSD button lock function disabled.                                                                 |  |  |  |  |
| 9           | Lock/ Unlock | Tap this button to lock/ unlock the function of OSD panel.                                                                   |  |  |  |  |
| 10          | Light Sensor | Detect light density.                                                                                                    |  |  |  |  |

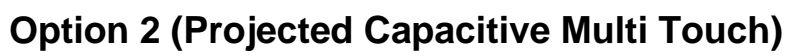

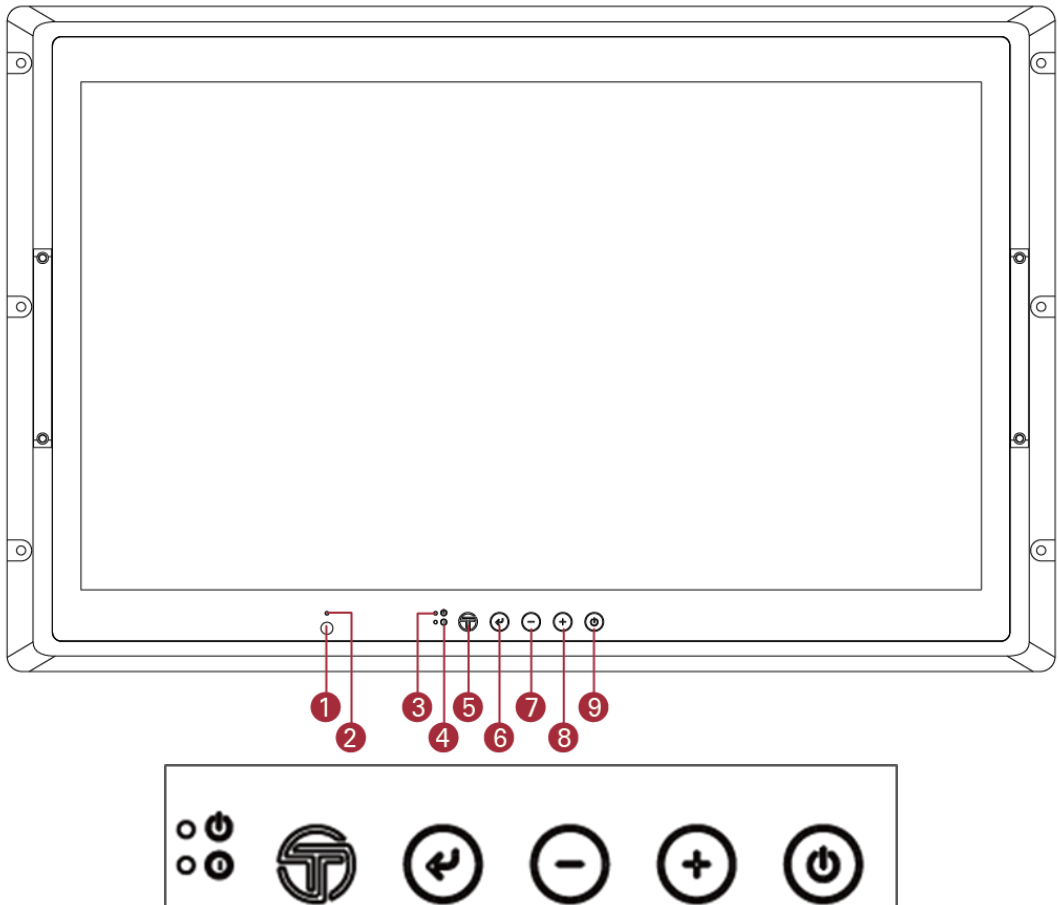

| ltem | Description  | Function                                                                        |  |  |  |
|------|--------------|---------------------------------------------------------------------------------|--|--|--|
| 1    | IR Receiver  | IR receiver for infrared remote control.                                        |  |  |  |
| 2    | Light Sensor | Detect light density.                                                           |  |  |  |
| 3    | Power LED    | ights up when the display turns on; signalizes that display functions normally. |  |  |  |
| 4    | Sleep        | Indicates when the system is in sleep mode.                                     |  |  |  |
| 5    | Menu         | Displaying: Tap to close OSD menu.<br>Off: Tap to open the Quick menu.          |  |  |  |
| 6    | Enter        | Displaying: Tap to enter.<br>Off: Tap to open OSD menu.                         |  |  |  |
| 7    | Minus        | Displaying: Tap to move down or decrease value.<br>Off: N/A.                    |  |  |  |
| 8    | Plus         | Displaying: Tap to move up /or increase value.<br>Off: N/A                      |  |  |  |
| 9    | Power        | Displaying: Tap to disable video image.<br>Off: Tap to enable video image.      |  |  |  |

## **1.6 Dimensions**

#### W15L100-MLB3FP

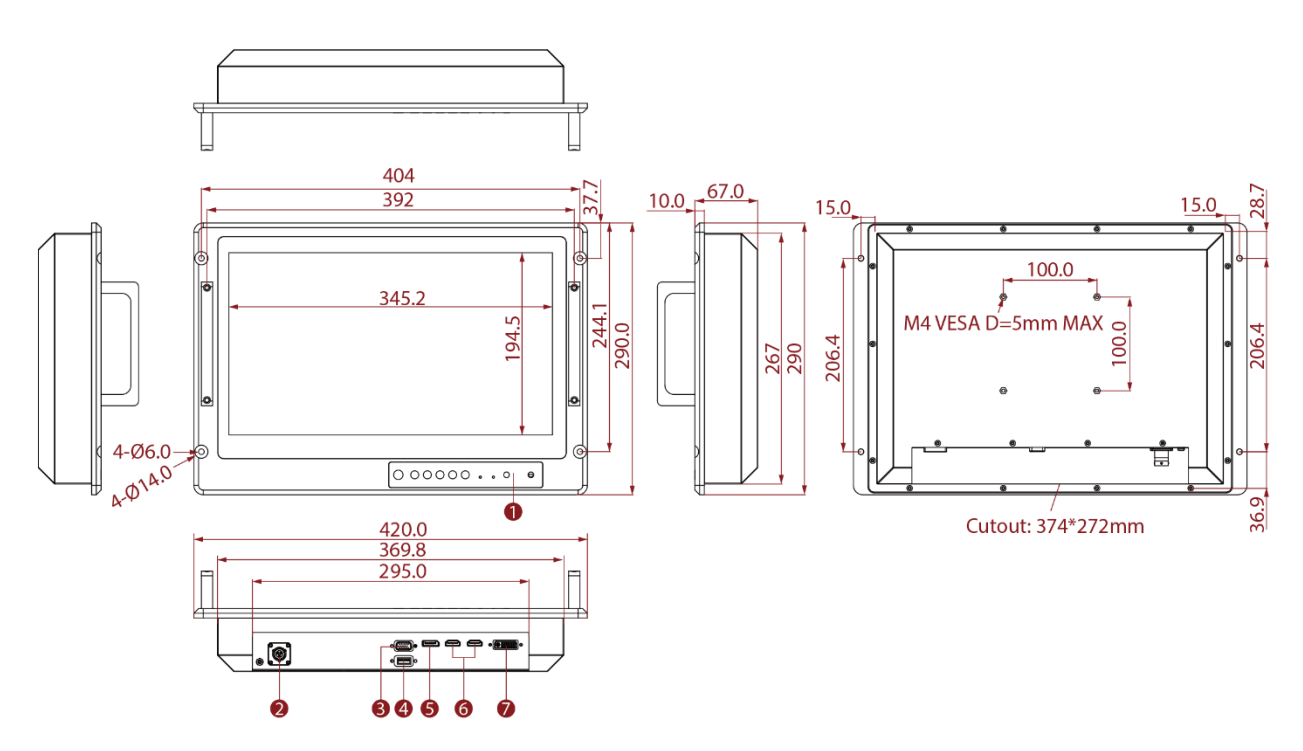

#### W24L100-MLL1FP

Unit: mm

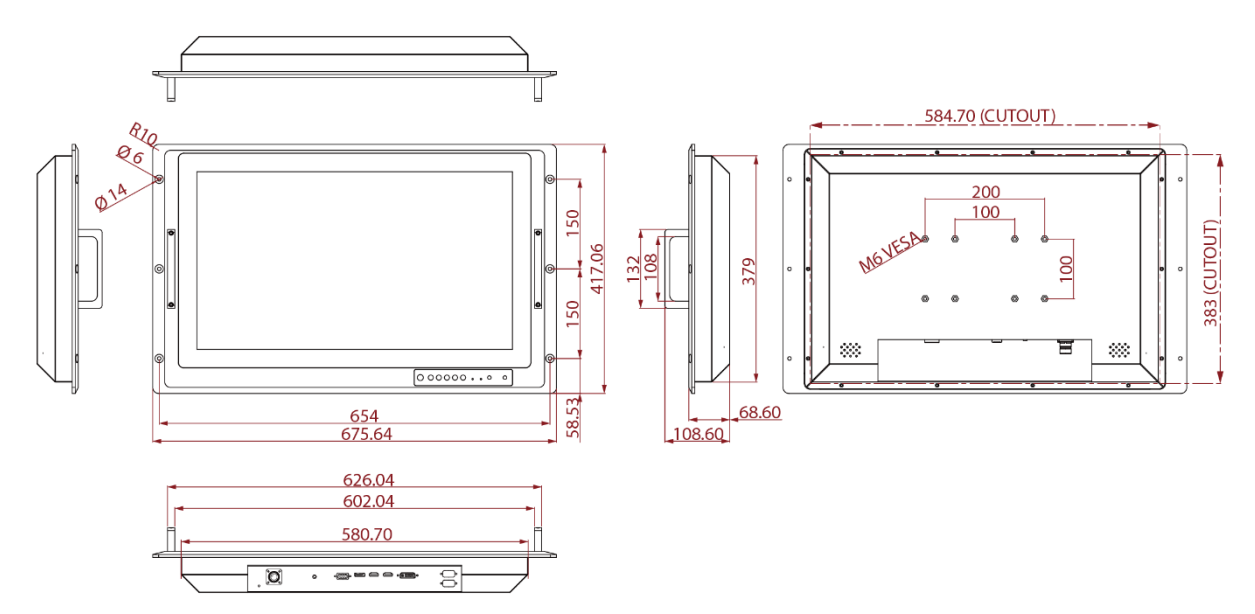

Unit: mm

Unit: mm

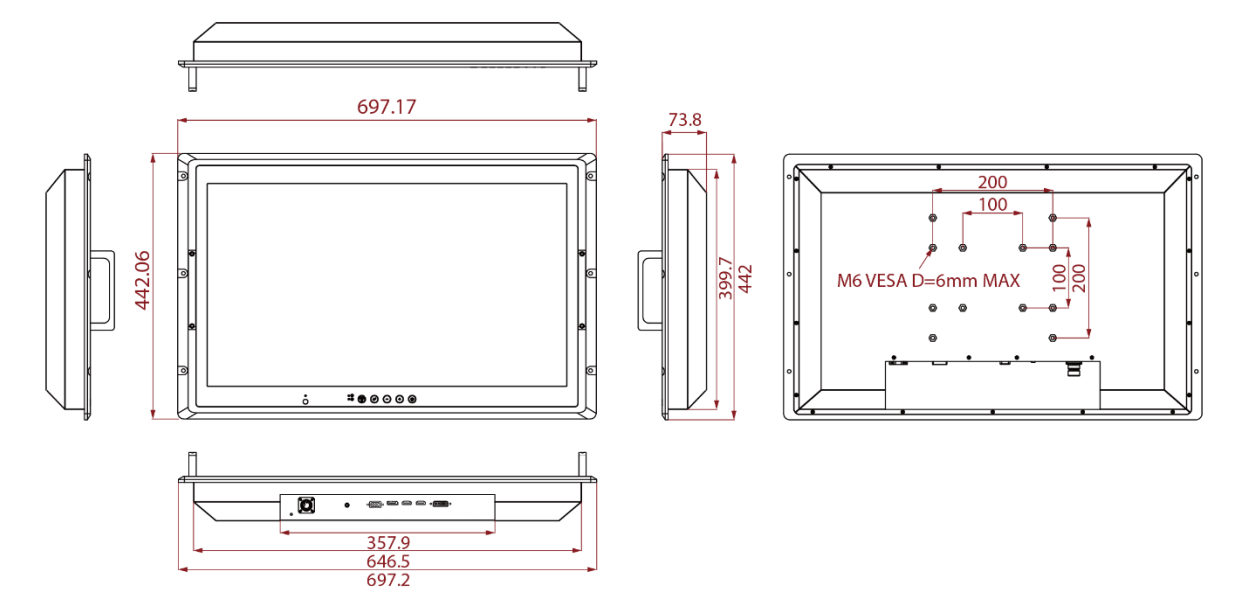

#### W27L100-MLA3FG

Unit: mm

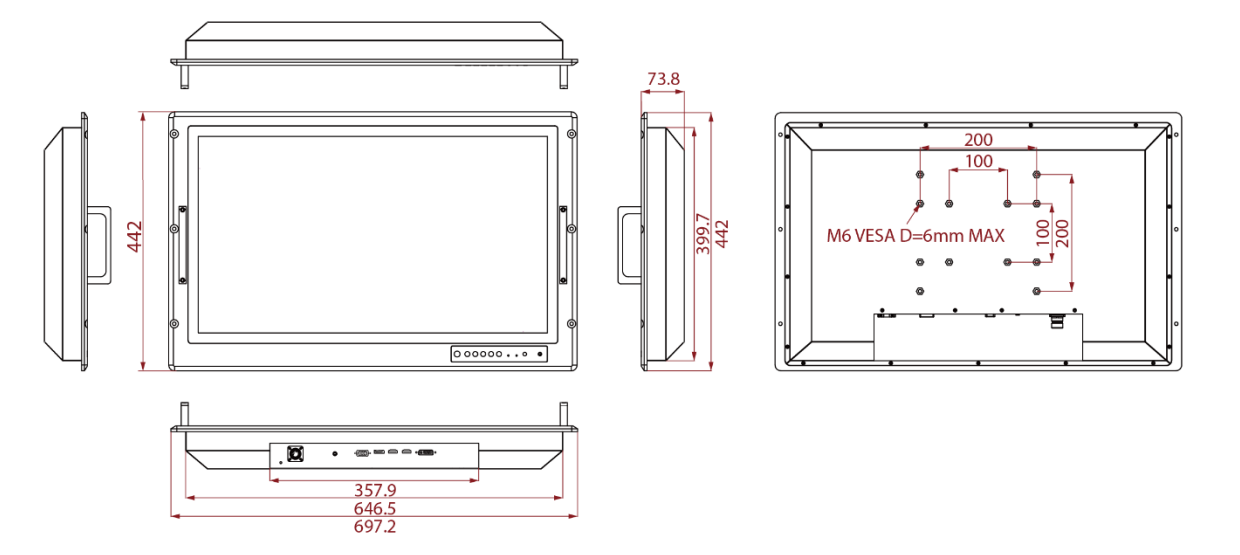

#### W32L100-MLA1FP

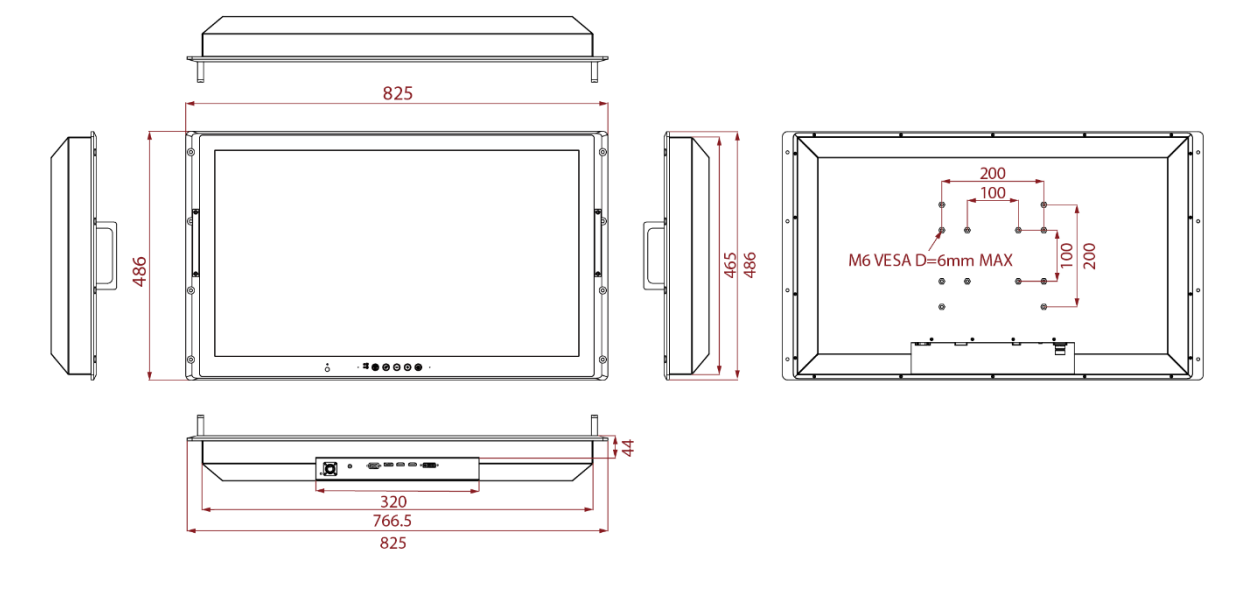

#### W32L100-MLA3FP

Unit: mm

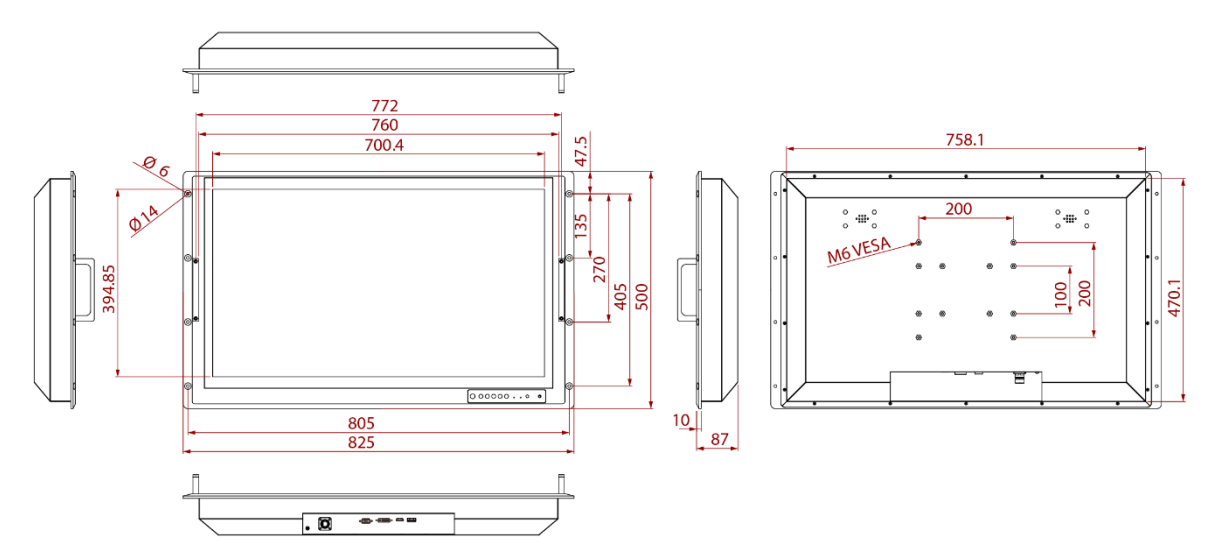

#### W40L100-MLM1FG

Unit: mm

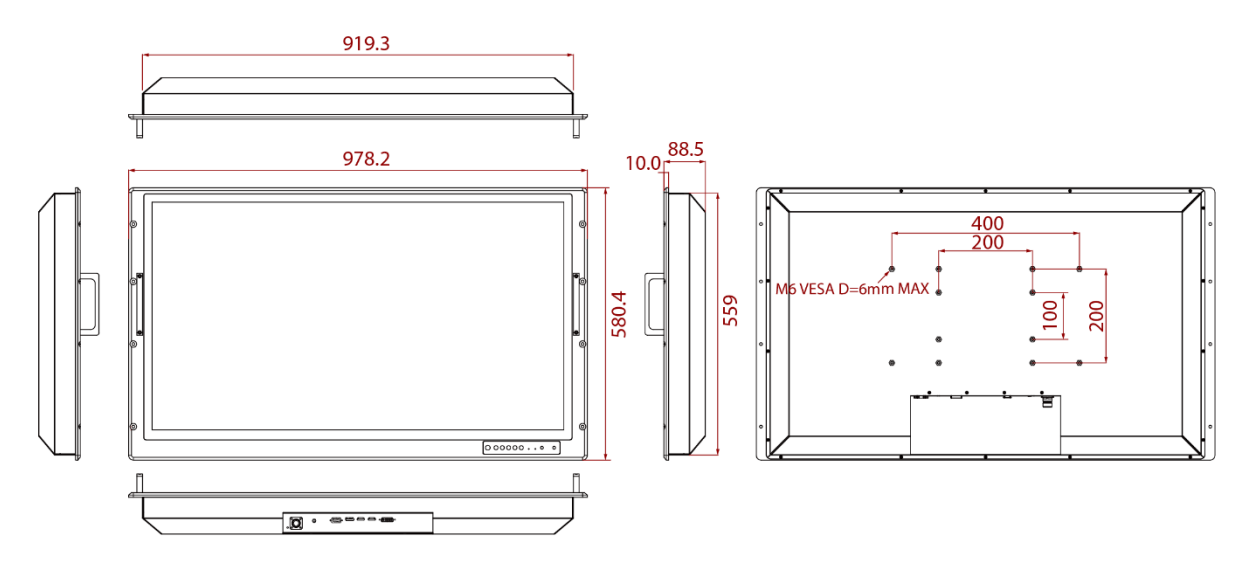

# **Chapter 2: Installation**

This chapter provides hardware installation instructions and mounting guide for all available mounting options. Pay attention to cautions and warning to avoid any damages

# **2.1 Wiring Requirements**

The following common safety precautions should be observed before installing any electronic device:

- Strive to use separate, non-intersecting paths to route power and networking wires. If power wiring and device wiring paths must cross make sure the wires are perpendicular at the intersection point.
- Keep the wires separated according to interface. The rule of thumb is that wiring that shares similar electrical characteristics may be bundled together.
- Do not bundle input wiring with output wiring. Keep them separate.
- When necessary, it is strongly advised that you label wiring to all devices in the system.
- Do not run signal or communication wiring and power wiring in the same conduit. To avoid interference, wires with different signal characteristics (i.e., different interfaces) should be routed separately.
- Be sure to disconnect the power cord before installing and/or wiring your device.
- Verify the maximum possible current for each wire gauge, especially for the power cords. Observe all electrical codes dictating the maximum current allowable for each wire gauge.
- If the current goes above the maximum ratings, the wiring could overheat, causing serious damage to your equipment.

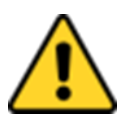

#### **Caution/ Attention**

Follow mounting instructions and use recommended mounting hardware to avoid the risk of injury.

Suivez les instructions de montage et d'utilisation recommandé le matériel de montage pour éviter le risque de blessure.

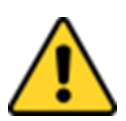

#### **Caution/ Attention**

Turn off the device and disconnect other peripherals before installation. Éteindre l'appareil et débrancher tous les périphériques avant l'installation.

Be careful when handling the unit. When the unit is plugged in, the internal components generate a lot of heat which may leave the outer casing too hot to touch.

# **2.2 Mounting the Display**

The Military Display supports different mounting options. Refer to sub-sections below for more details.

## 2.2.1 Panel Mount

The main mounting approach for military applications is panel mount – very user-friendly in terms of installation.

#### Installation Instruction:

- 1. Prepare a fixture for the specific dimensions of the device.
- 2. Cut a hole on a sub frame or panel according to the cutout dimensions.
- 3. Install the device properly onto the cutout area of the sub frame or panel with the sides of the front bezel.
- 4. Fix the device from the outside to the fixture with four M6 truss head screws.

#### **Console / Rack Mount Installation**

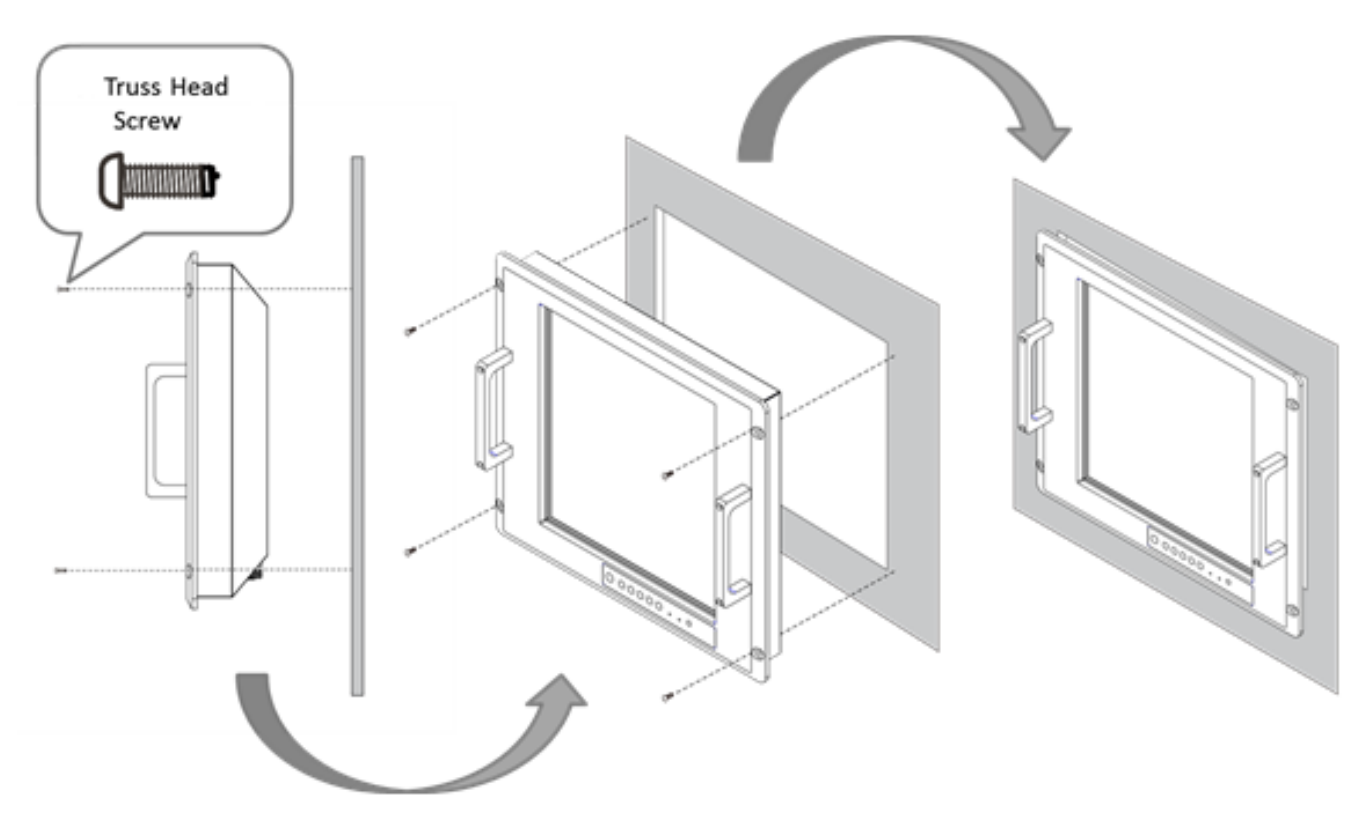

| Size | Cutout Dimensions (W x D)   | Screw Size            |
|------|-----------------------------|-----------------------|
| 15"  | 457.6 x 287.7 mm            | M6 truss head (4 pcs) |
| 24"  | 675.6 x 417 mm              | M6 truss head (4 pcs) |
| 27"  | 697.2 x 442 mm              | M6 truss head (4 pcs) |
| 32"  | 825 x 486 mm / 825 x 500 mm | M6 truss head (4 pcs) |
| 40"  | 978.2 x 580.4 mm            | M6 truss head (4 pcs) |

## 2.2.2 VESA Mount

The Military Display supports VESA Mount installation. Notice that VESA Plate is not included in Winmate's standard accessories package.

#### Installation Instruction:

- 1. Turn off the display and disconnect peripherals.
- 2. Screw VESA bracket to the fixture (ex. Swing arm) with four M4 VESA screws.
- 3. Place the device on VESA bracket.
- 4. Follow instructions supplied with your mounting kit.
- 5. Connect cables, power on the display.

#### **VESA Mount Installation**

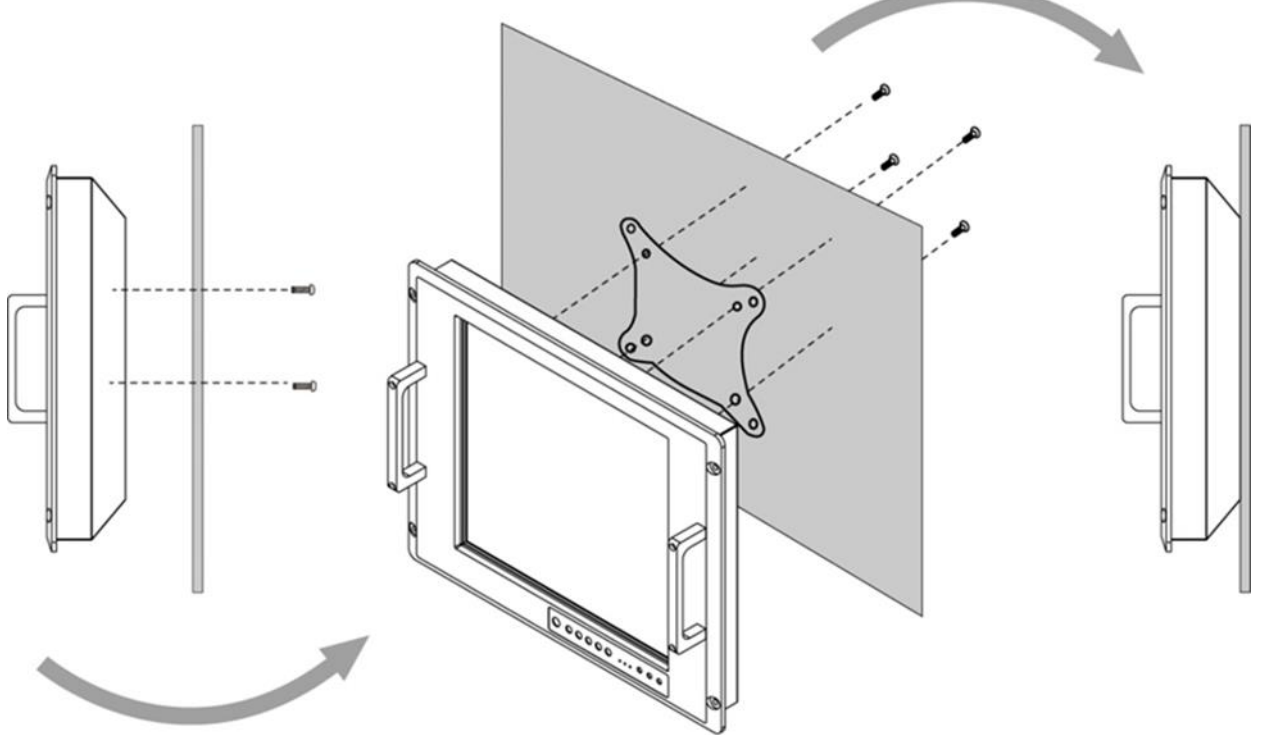

\*Notice that VESA stand and mounting kit are not provided by Winmate.

| Size | VESA Plate                                   | Screw Size              |
|------|----------------------------------------------|-------------------------|
| 15"  | 100 x 100 mm                                 | M6 VESA, D=6 mm (4 pcs) |
| 24"  | 100 x 100 mm<br>100 x 200 mm                 | M6 VESA, D=6 mm (4 pcs) |
| 27"  | 100 x 100 mm<br>100 x 200 mm                 | M6 VESA, D=6 mm (4 pcs) |
| 32"  | 100 x 100 mm<br>100 x 200 mm<br>100 x 300 mm | M6 VESA, D=6 mm (4 pcs) |
| 40"  | 100 x 200 mm<br>200 x 200 mm<br>200 x 400 mm | M6 VESA, D=6 mm (4 pcs) |

# 2.3 Powering On

Follow the recommendations below when powering on the equipment.

- Plug-in the power cord to easy accessible AC outlet.
- Plug-in the AC adapter to a grounded outlet.

# $\overline{\sim}$

ALTERNATING CURRENT / MISE À LE TERRE !

This product must be grounded. Use only a grounded AC outlet. Install the additional PE ground wire if the local installation regulations require it. \*If you do not use a grounded outlet while using the device, you may notice an electrical tingling sensation when the palms of your hands touch the device.

Ce produit doit être mis à la terre. Utiliser seulement un cordon d'alimentation avec mise à la terre. Si les règlements locaux le requiert, installer des câbles de mise à la terre supplémentaires.

\*Si vous n'utiliser pas une prise d'alimentation avec mise à la terre, vous pourriez remarquer une sensation de picotement électrique quand la paume de vos mains touche à l'appareil.

## 2.3.1 Connecting to AC Input Power Source (Default)

AC Power Input Requirements: AC 110~240V, Universal, ±10%

Connect one end of the Military Grade power connector MIL-DTL-38999/1 to the Display (CN2), and plug the other end of the power connector (CN1) in to a working AC outlet.

Note: Power cords vary in appearance by region and country.

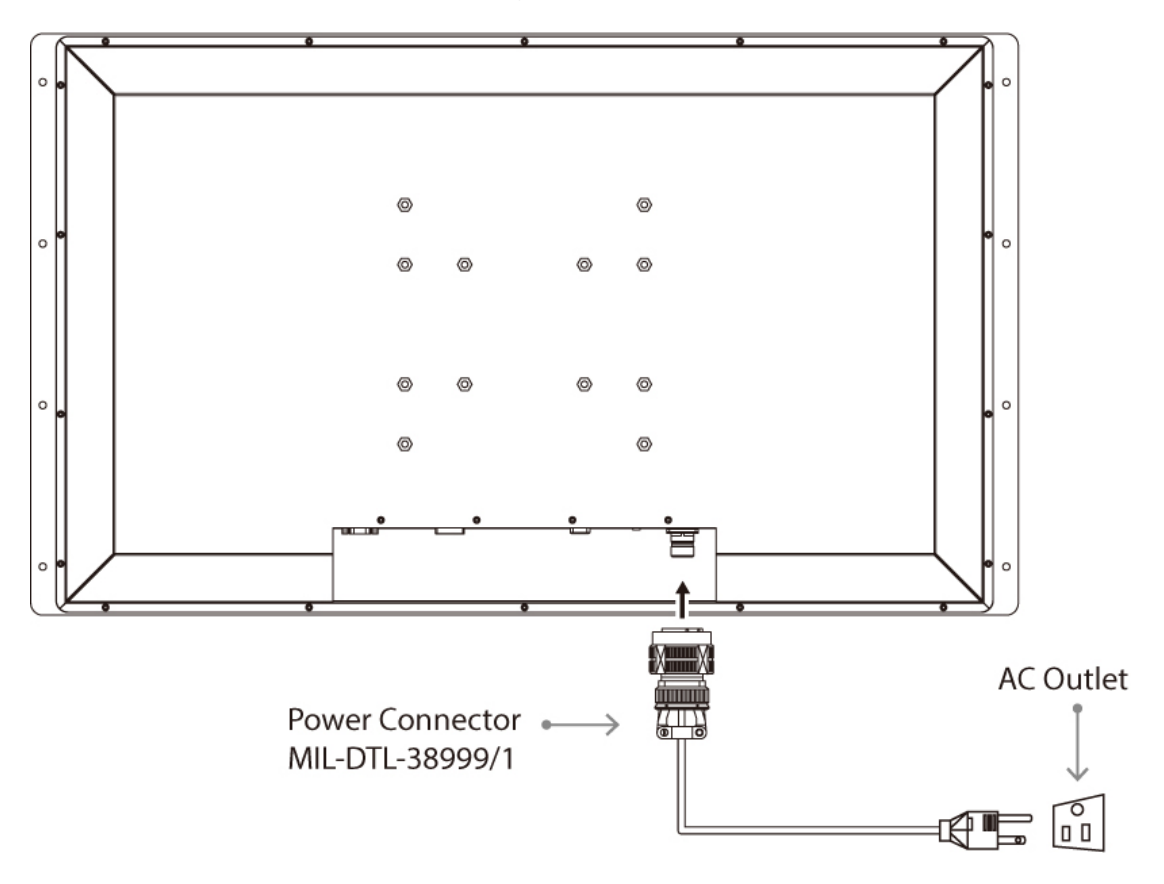

20 4K UHD Rack Mount Military Display User Manual

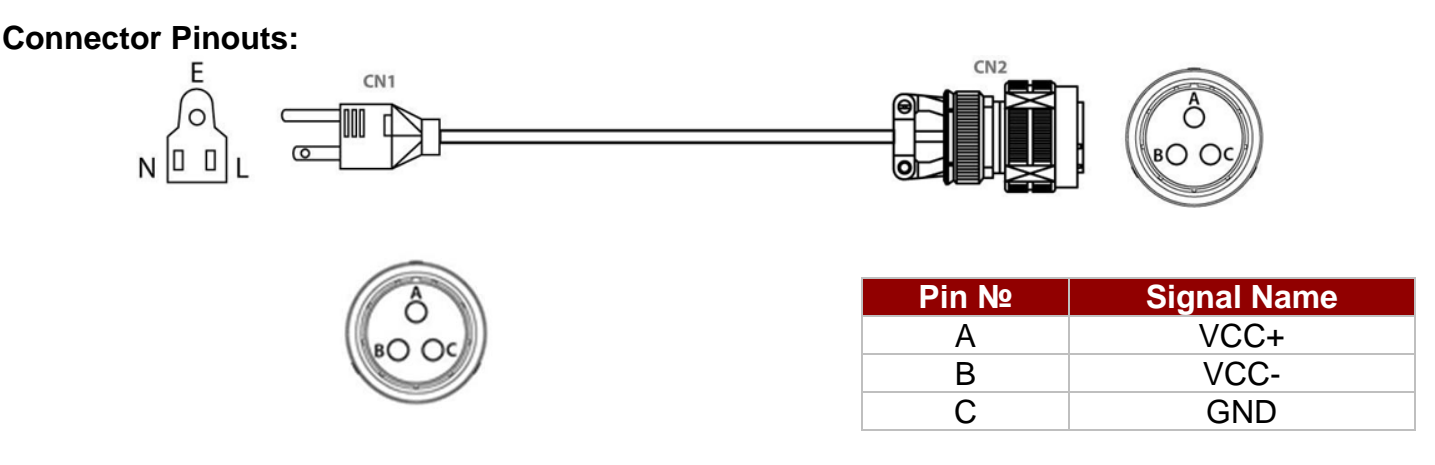

## 2.3.2 Connecting to DC Input Power Source (Optional)

DC Power Input Requirements: 9~36V DC.

- 1. Insert the exposed wires of the DC Power Cable to the appropriate connectors on the terminal block plug.
- 2. Plug the terminal block plug firmly to the DC IN Jack.
- Connect the other end of the DC power cable (wires with lug terminals that are labeled + and – to the terminals of the 9-36V DC Power Source). Ensure that the power connections maintain the proper polarity.

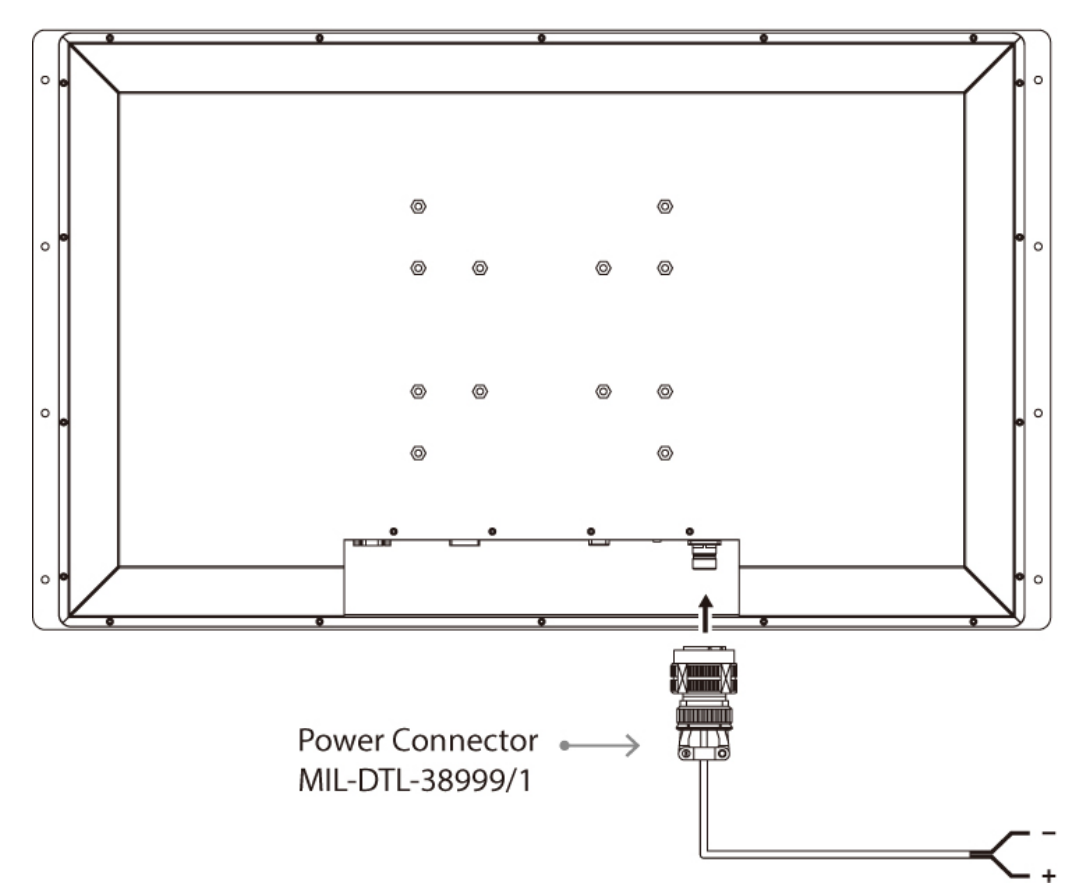

#### Warning!/ Avertissement!

Make sure that the polarization of the power lines is correct and complete including earth ground.

Assurez-vous que la polarisation des lignes électriques est correcte et complète, y compris la terre.

# **2.4 Connecting Other Devices**

Use VGA, HDMI, DVI-D or Display Port cable to connect your display to external device. Connect USB cable for touch capabilities. Connect RS-232 cable for remote control.

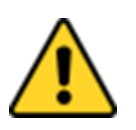

#### **Caution/ Attention**

Observe all local installation requirements for connection cable type and protection level.

Suivre tous les règlements locaux d'installations, de câblage et niveaux de protection.

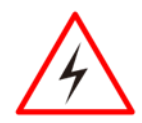

#### Warning!/ Avertissement!

Make sure the power is off when connecting and disconnecting the connectors. Assurez-vous que l'alimentation est coupée lors de la connexion et la déconnexion des connecteurs.

## 2.4.1 VGA Connector

Plug one end of the 15-pin signal cable to the video signal connector at the rear of the PC system and the other end to the Display. Secure the connectors with the screws on the cable connector at both ends.

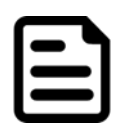

#### Note:

For the optimal results, select display native resolution as the external computer's input resolution.

Pin Assignments and Signal Names of VGA Connector

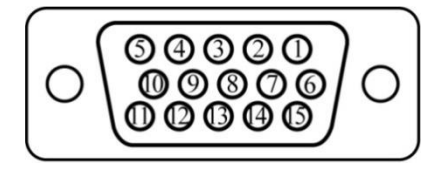

| Pin № | Signal Name | Pin № | Signal Name |
|-------|-------------|-------|-------------|
| 1     | RED         | 2     | GREEN       |
| 3     | BLUE        | 4     | ID2/RES     |
| 5     | GND         | 6     | RED_RTN     |
| 7     | GREEN_RTN   | 8     | BLUE_RTN    |
| 9     | KEY/PWR     | 10    | GND         |
| 11    | ID0/RES     | 12    | ID1/SDA     |
| 13    | Hsync       | 14    | Vsync       |
| 15    | ID3/SCL     |       |             |

## 2.4.2 HDMI Connector

Plug HDMI signal cable to the HDMI connector on the rear side of PC system, and plug the other end to the monitor.

Pin Assignment and Signal Names of HDMI1.4 Connector

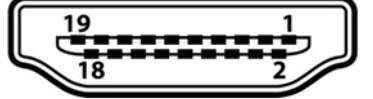

| Pin № | Signal Name  | Pin № | Signal Name  |
|-------|--------------|-------|--------------|
| 1     | HDMI_RX2+    | 2     | GND          |
| 3     | HDMI_RX2-    | 4     | HDMI_RX1+    |
| 5     | GND          | 6     | HDMI_RX1-    |
| 7     | HDMI_RX0+    | 8     | GND          |
| 9     | HDMI_RX0-    | 10    | HDMI_RXC+    |
| 11    | GND          | 12    | HDMI_RXC-    |
| 13    | HDMI_CON_CEC | 14    | NC           |
| 15    | HDMI_CON_SCL | 16    | HDMI_CON_SDA |
| 17    | GND          | 18    | +5V_HDMI     |
| 19    | HDMI_CON_HP  |       |              |

Pin Assignment and Signal Names of HDMI2.0 Connector

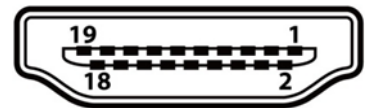

| Pin № | Signal Name  | Pin № | Signal Name      |
|-------|--------------|-------|------------------|
| 1     | HDMI_RX2+    | 2     | GND              |
| 3     | HDMI_RX2-    | 4     | HDMI_RX1+        |
| 5     | GND          | 6     | HDMI_RX1-        |
| 7     | HDMI_RX0+    | 8     | GND              |
| 9     | HDMI_RX0-    | 10    | HDMI_RXC+        |
| 11    | GND          | 12    | HDMI_RXC-        |
| 13    | HDMI_CON_CEC | 14    | NC               |
| 15    | HDMI_CON_SCL | 16    | HDMI_CON_SD<br>A |
| 17    | GND          | 18    | +5V_HDMI         |
| 19    | HDMI_CON_HP  |       |                  |

## 2.4.3 DVI-D Connector

Plug one end of the DVI signal cable to the video signal connector (DVI-D digital only) at the rear of the PC system and the other end to the Display.

Pin Assignment and Signal Names of DVI-D Connector

| Ľ | 1 | 2  | 3  | 4  | 5  | 6  | 7  | 8  | C1 C2 |
|---|---|----|----|----|----|----|----|----|-------|
| [ | 9 | 10 | 11 | 12 | 13 | 14 | 15 | 16 |       |
| 1 | 7 | 18 | 19 | 20 | 21 | 22 | 23 | 24 |       |

| Pin № | Signal Name   | Pin № | Signal Name |
|-------|---------------|-------|-------------|
| 1     | DVI_RX2-      | 2     | DVI_RX2+    |
| 3     | GND           | 4     | NC          |
| 5     | NC            | 6     | DVI SCL     |
| 7     | DVI SDA       | 8     | NC          |
| 9     | DVI_RX1-      | 10    | DVI_RX1+    |
| 11    | GND           | 12    | NC          |
| 13    | NC            | 14    | +5V         |
| 15    | DVI_CON_CABLE | 16    | DVI_CON_HP  |
| 17    | DVI_RX0-      | 18    | DVI_RX0+    |
| 19    | GND           | 20    | NC          |
| 21    | NC            | 22    | GND         |
| 23    | DVI_CLKP      | 24    | DVI_CLKN    |
| C1    | NC            | C2    | NC          |
| C3    | NC            | C4    | NC          |
| C5    | NC            |       |             |

## 2.4.4 Display Port Connector

Plug Display Port signal cable to the Display Port 1.2 connector on the rear side of PC system, and plug the other end to the monitor.

Pin Assignment and Signal Names of Display Port Connector

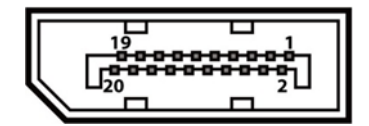

| Pin № | Signal Name | Pin № | Signal Name |
|-------|-------------|-------|-------------|
| 1     | Lane 0+     | 2     | GND         |
| 3     | Lane 0-     | 4     | Lane 1+     |
| 5     | GND         | 6     | Lane 1-     |
| 7     | Lane 2+     | 8     | GND         |
| 9     | Lane 2-     | 10    | Lane 3+     |
| 11    | GND         | 12    | Lane 3-     |
| 13    | AUX_EN_N    | 14    | GND         |
| 15    | AUX+        | 16    | GND         |
| 17    | AUX-        | 18    | Hot Plug    |
| 19    | GND         | 20    | +3.3V       |

## 2.4.5 Audio Connector

Pin Assignment and Signal Names of Audio Connector

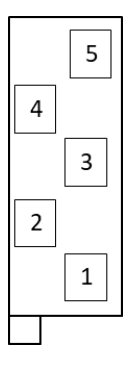

| Pin No. | Signal name | Pin No. | Signal name |
|---------|-------------|---------|-------------|
| 1       | AGND        | 2       | AUDIO_IN    |
| 3       | NC          | 4       | AUDIO_IN    |
| 5       | NC          |         |             |

# 2.4.6 Optional RS-232 Connector for Remote Control

Use RS-232 D-Sub 9pin terminal for remote control.

Pin Assignment and Signal Names of RS-232 D-Sub 9pin Connector

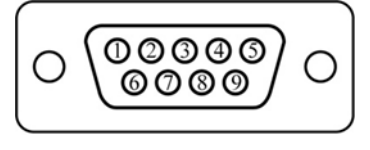

| Pin № | Signal Name | Pin № | Signal Name |
|-------|-------------|-------|-------------|
| 1     | DCD         | 2     | RXD         |
| 3     | TXD         | 4     | DTR         |
| 5     | GND         | 6     | DSR         |
| 7     | RTS         | 8     | CTS         |
| 9     | RI          |       |             |

# 2.4.7 Optional USB Connector for Touch

Use USB 2.0 connector for optional touch.

Pin Assignment and Signal Names of USB 2.0 Connector

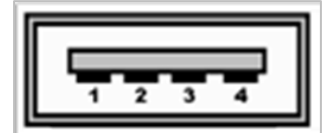

| Pin № | Signal Name | Pin № | Signal Name |
|-------|-------------|-------|-------------|
| 1     | +5V         | 2     | Data-       |
| 3     | Data+       | 4     | GND         |

# **Chapter 3: Operating the Device**

In this chapter you will find instructions on how to operate the display.

# **3.1 Navigating the OSD Menu**

This section describes how to navigate the OSD Menu.

#### 3.1.1 Display

The OSD offers a variety of monitor adjustment capabilities. Below is a description of a few common functions used.

Under SCHEME ADJUST, the HUE and Saturation of each primary and secondary color can be changed. These changes are stored under the SCHEME currently activated. (Found under the Quick Menu)

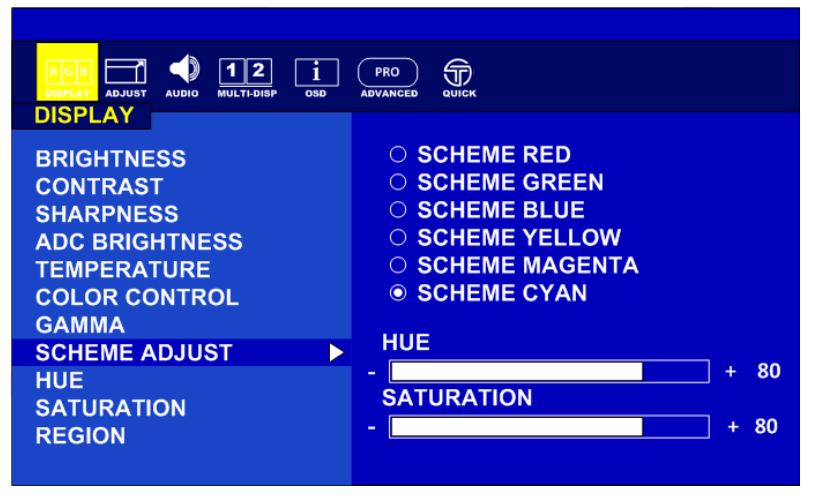

Under COLOR CONTROL, the RED, GREEN, and BLUE colors of the current image are changed. These adjustments DO NOT over write the setting of SCHEME or PROFILE.

| BRIGHTNESS<br>CONTRAST<br>SHARPNESS<br>ADC BRIGHTNESS<br>TEMPERATURE<br>COLOR CONTROL<br>GAMMA<br>SCHEME ADJUST<br>HUE<br>SATURATION<br>REGION | RED<br><br>GREEN<br><br>BLUE<br> | + 8<br>+ 8<br>+ 8 | i0<br>0<br>i0 |
|----------------------------------------------------------------------------------------------------|----------------------------------|-------------------|---------------|
|                                                                                                    |                                  |                   |               |

Region allows the user to select the "region(s)" / input(s) to adjust with a feature.

**Example:** Monitor has four inputs signals activated on a quad screen. There are nine (9) possible region combinations that can be adjusted. In the picture below, only quadrant "1" will receive adjustment.

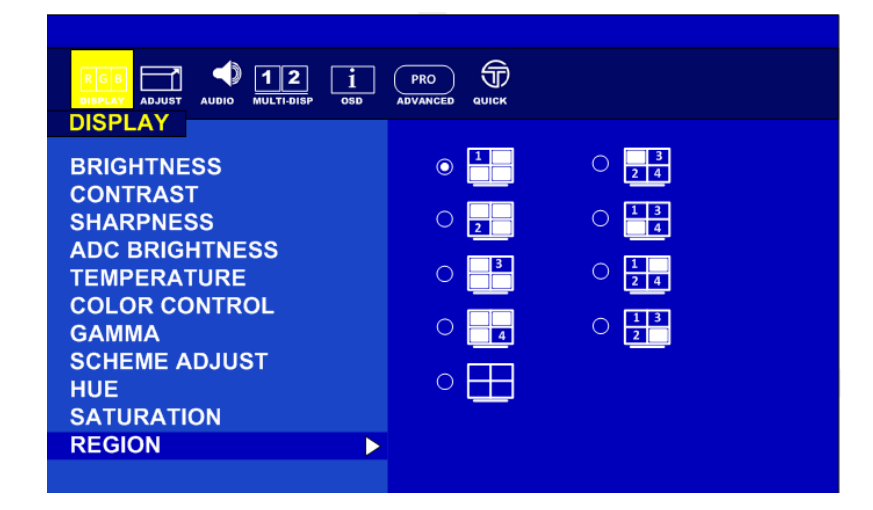

| Function       | Description                                                                                                    |
|----------------|----------------------------------------------------------------------------------------------------|
| Brightness     | Adjusts the overall image and background brightness<br>Value: 0-100                                                                                                    |
| Contrast       | Adjusts the image contrast in relationship to the background Value: 0-100                                                                                                    |
| Sharpness      | Adjusts the crispness of the image<br>Value: 0 to 4                                                                                                    |
| ADC Brightness | Adjusts the Auto Display Control (ADC) brightness Value: 0-100                                                                                                    |
| Temperature    | Adjusts the color temperature of the entire screen.<br>USER/5600/6500/7600/9300<br>Note: low color temperature makes the screen reddish.<br>High color temperature makes the screen bluish. |
| Color Control  | Adjusts the level of red, green, blue, yellow, magenta, and cyan colors<br>RGB Slide Bar<br>Value: 0-100                                                                                    |
| Gamma          | Select a display gamma value for best picture quality.<br><b>Native 1.8 / 2.0 / 2.2 / 2.4 / DICOM</b><br>*DICOM can be calibrated by optional calibration software                          |
| Scheme Adjust  | Select scheme for different default setting combination.<br>Adjust the appearance of the Active Scheme                                                                                      |
| Hue            | Adjust the level of hue Value: 0-100                                                                                                    |
| Saturation     | Adjust the level of saturation<br>Value: 0-100                                                                                                    |
| Region         | Select the multi-source<br>1P<br>1/2P,2/2P,1+2/2P<br>1/4P,2+3+4/4P<br>2/4P, 1+3+4/4P<br>3/4P, 1+2+4/4P<br>4/4P,1+2+3/4P,1+2+3+4/4P                                                          |

## 3.1.2 Adjust

The ADJUST feature will automatically adjust an analog image.

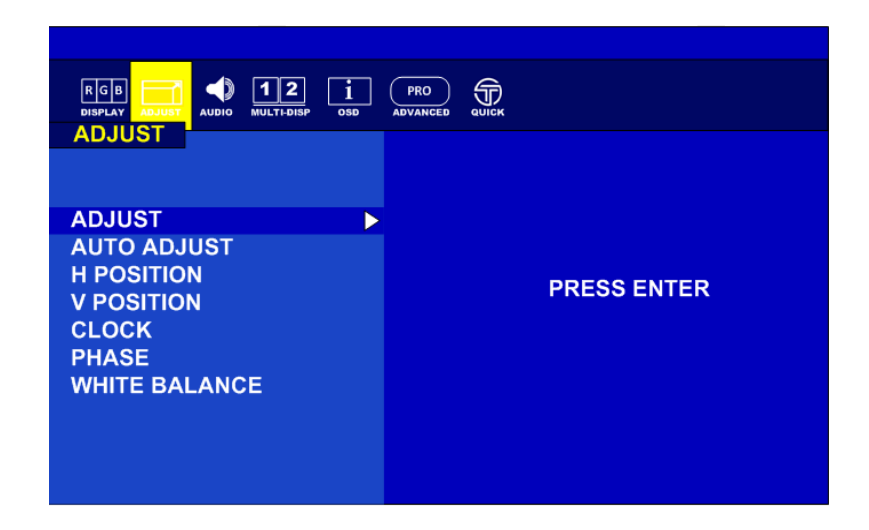

When an analog image is initially detected, the monitor will attempt to automatically adjust the image positioning. This automatic adjustment feature can be turned On/Off here.

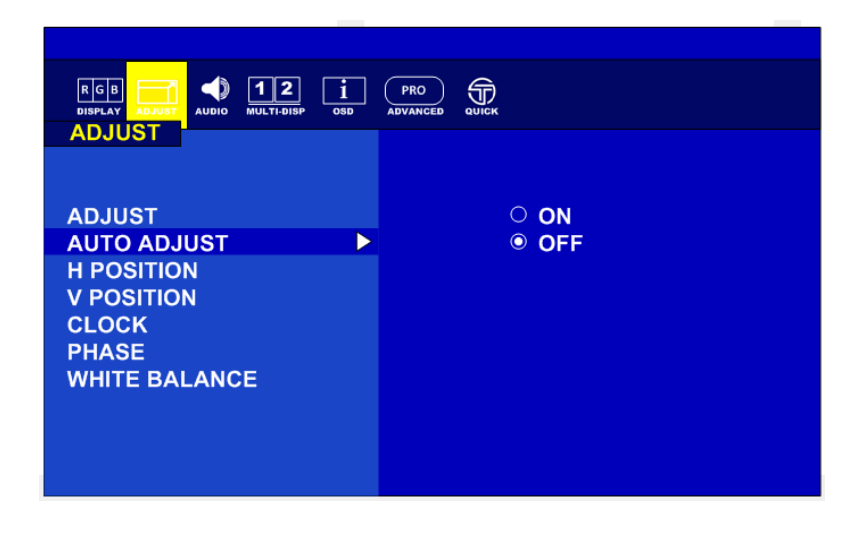

## Adjust the white balance automatically here by selecting PRESS ENTER

| ADJUST<br>AUTO ADJUST<br>H POSITION<br>V POSITION<br>CLOCK<br>PHASE | PRESS ENTER |
|---------------------------------------------------------------------|-------------|
| WHITE BALANCE                                                       |             |

| Function                  | Description                                                                                                    |
|---------------------------|----------------------------------------------------------------------------------------------------|
| AUTO Adjust               | Automatically adjusts screen size, H position, V position, Clock,<br>Clock Phase when video source is changed                                                       |
| H Position                | Controls the horizontal position of the image within the display area of the LCD. <b>Value: 0-100</b>                                                               |
| V Position                | Controls the vertical position of the image within the display area of the LCD. <b>Value: 0-100</b>                                                                 |
| Clock<br>(Adjust H total) | <ul> <li>Expand the width of the image on the right of the screen</li> <li>Narrow the width of the image on the left of the screen</li> <li>Value: 0-100</li> </ul> |
| Phase                     | Adjusts the image phase<br>Value: 0-100                                                                                                    |
| White Balance             | Perform the white balance                                                                                                    |

## 3.1.3 Audio

The speaker volume for all audio inputs is controlled here.

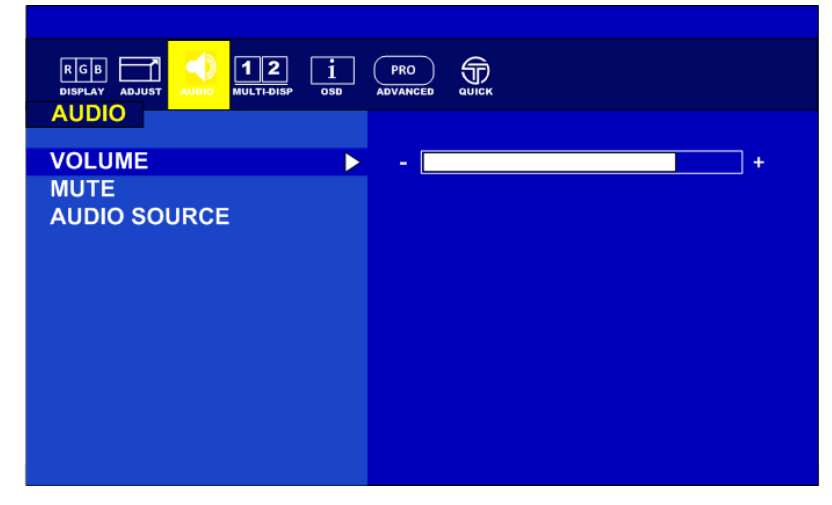

AUDIO SOURCE allows the user to select which from the available inputs. Example, there are 3 regions within the Quad display with audio.

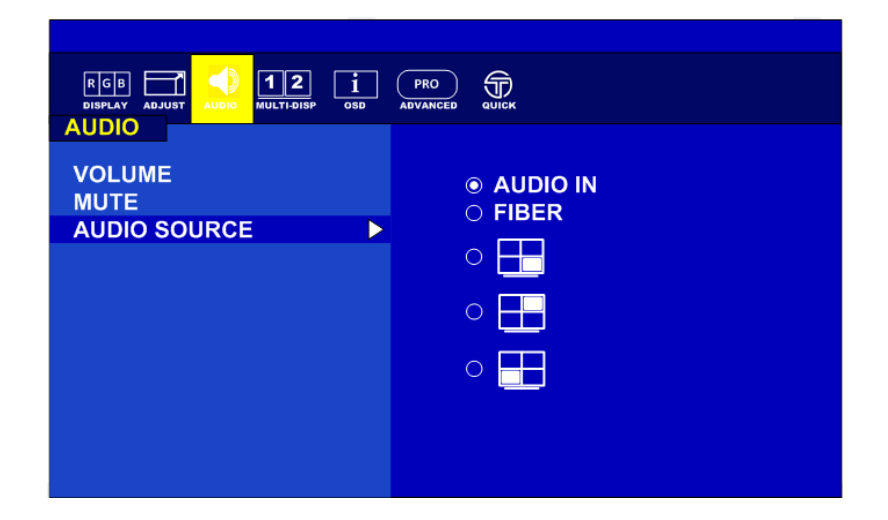

| Function        | Description                                                          |
|-----------------|----------------------------------------------------------------------|
| Volume          | Adjusts the level of volume<br>- Decrease + Increase<br>Value: 0-100 |
| Mute            | ON/OFF                                                               |
| Audio<br>Source | Select the Audio Source<br>Audio IN, Fiber, 1P, 2P, 3P, 4P           |

## 3.1.4 Multi-Display

Display mode offer the user up to five different layouts to view input images

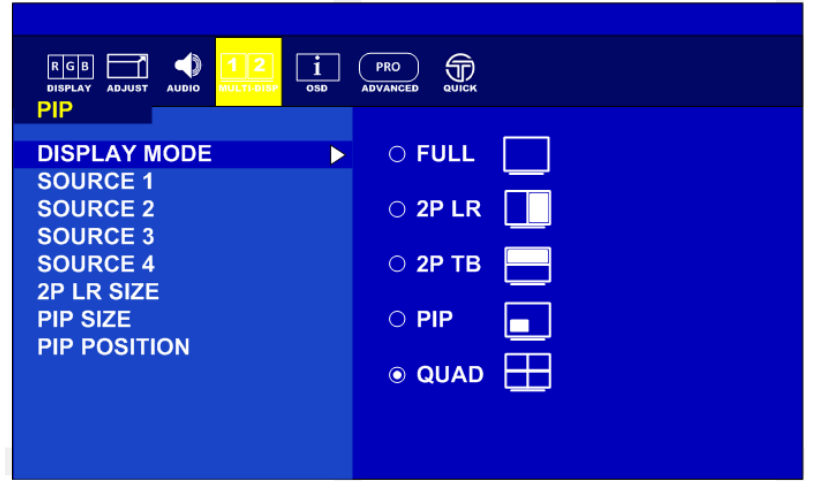

Under the PIP layout position and size of the inner image can be adjusted

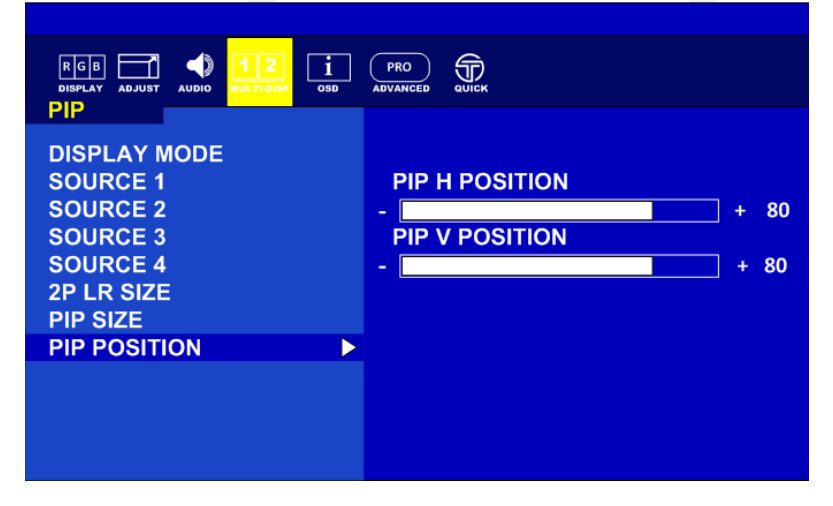

| Function       | Description                                                                    |
|----------------|--------------------------------------------------------------------------------|
| Display Mode   | Choose the Display Mode<br>Full, 2PLR, 2PTB, PIP or QUAD                       |
| Source 1       | Choose the channel of display source<br>Auto Scan/VGA/DVI/HDMI 2.0/HDMI 1.4/DP |
| Source 2       | Choose the channel of display source<br>Auto Scan/VGA/DVI/HDMI 2.0/HDMI 1.4/DP |
| Source 3       | Choose the channel of display source<br>Auto Scan/VGA/DVI/HDMI 2.0/HDMI 1.4/DP |
| Source 4       | Choose the channel of display source<br>Auto Scan/VGA/DVI/HDMI 2.0/HDMI 1.4/DP |
| 2P LR Ratio    | RATIO 0/1/2/3/4                                                                |
| PIP Size       | Adjust picture-in-picture(PIP) size Value: 0-10                                |
| PIP Position-H | Adjust the horizontal position of PIP<br>Value: 0-100                          |
| PIP Position-V | Adjust the Vertical position of PIP<br>Value: 0-100                            |

# <u>3.1.5 OSD</u>

Selecting MONITOR INFO will display the current state of the monitor: PCB version, firmware version, serial number, and inputs.

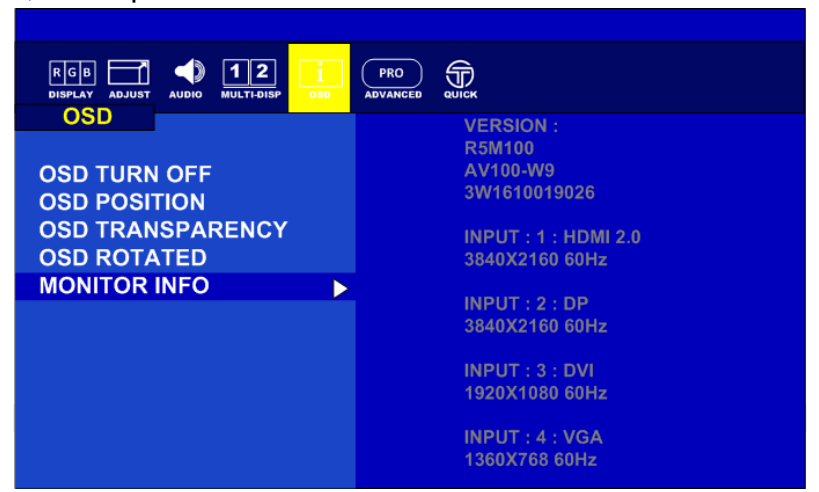

| Function               | Description                                                                                        |
|------------------------|----------------------------------------------------------------------------------------------------|
| OSD Turn Off           | Set the time of auto close OSD menu Value: 0-60 sec                                                |
| OSD Position           | Adjust the horizontal and vertical location where the OSD appears<br>on the screen<br>Value: 0-100 |
| OSD<br>Transparency    | Adjust the transparency level of OSD<br>Value: 0-255                                               |
| OSD Rotated            | Set to rotate the OSD menu<br>0°/90°/270°                                                          |
| Monitor<br>Information | PCB Version<br>Firmware version<br>Serial number<br>Current input<br>Current resolution            |

## 3.1.6 Advanced

By selecting SCALING, the user can choose the perspective the image is displayed in.

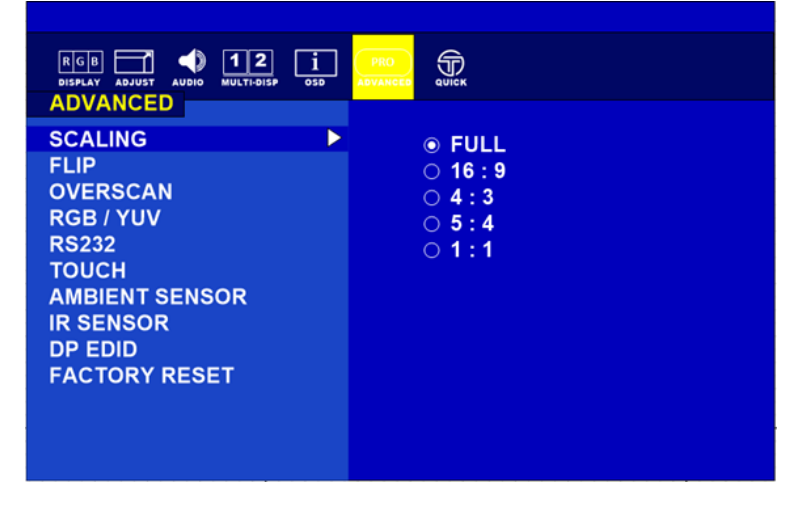

The ability to control the monitor's functions by way of an infrared remote can be enabled/disabled here.

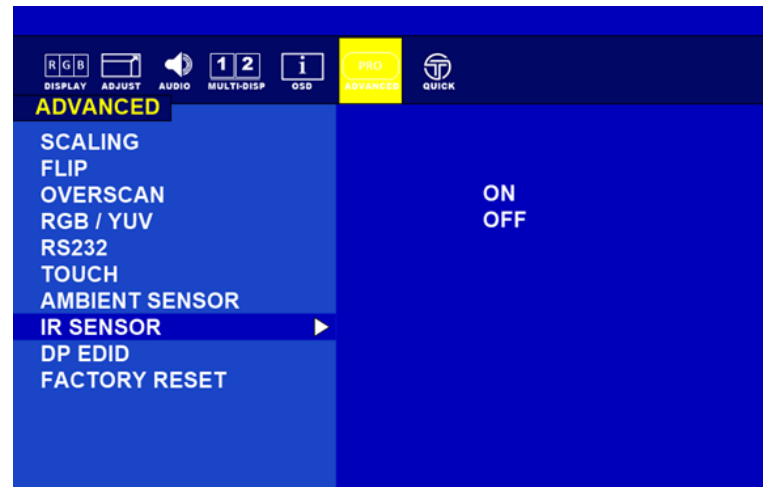

| Function       | Description                                                                                        |
|----------------|----------------------------------------------------------------------------------------------------|
| Scaling        | Adjust the image scaling setting<br>Full/16:10/16:9/4:3/5:4/1:1                                    |
| Flip           | Set the flip image mode<br>Rotate 0 / Rotate 90 / Rotate 180 / Rotate 270 / LEFT/RIGHT<br>/UP/DOWN |
| Overscan       | Perform over scan function<br>Under scan<br>Over Scan                                              |
| RGB/YUV        | RGB/YUV<br>Can Switch Between Color Spaces                                                         |
| RS232          | Select the RS232 signal source: local COM or Fiber<br>Local / Fiber                                |
| Touch          | Select the Touch signal source: local COM or Fiber Local / Fiber                                   |
| Ambient Sensor | On / off                                                                                           |
| IR Sensor      | On / off                                                                                           |
| DP EDID        | 1080P/ 4K2K 30Hz/ 4K2K 60Hz                                                                        |
| Factory Reset  | Resets OSD options back to factory settings.<br>Yes/No                                             |

# **3.2 Frequency Table**

| Signal name | Vertical<br>Frequency<br>(Hz) | DVI                   | VGA                   | DP1.2                 | HDMI<br>1.4           | HDMI<br>2.0           |
|-------------|-------------------------------|-----------------------|-----------------------|-----------------------|-----------------------|-----------------------|
|             | 60                            | <ul> <li>✓</li> </ul> | <b>v</b>              | <b>v</b>              | <ul> <li>✓</li> </ul> | <ul> <li>✓</li> </ul> |
| 640 x 480   | 72                            | ~                     | ~                     | ~                     | <b>v</b>              | <b>v</b>              |
|             | 75                            | <b>v</b>              | <b>v</b>              | <b>v</b>              | ✓                     | <b>v</b>              |
|             | 60                            | ✓                     | <b>v</b>              | <b>v</b>              | <b>v</b>              | <b>v</b>              |
| 480P        | 72                            | ~                     | <b>v</b>              | <b>v</b>              | <b>v</b>              | <b>v</b>              |
|             | 75                            | <b>v</b>              | <b>v</b>              | <b>v</b>              | <b>v</b>              | <b>v</b>              |
|             | 60                            | <b>v</b>              | ~                     | <ul> <li>✓</li> </ul> | <b>v</b>              | <b>v</b>              |
| 800 x 600   | 72                            | <b>v</b>              | <b>v</b>              | <b>v</b>              | <b>v</b>              | ✓                     |
|             | 75                            | <b>v</b>              | <b>v</b>              | <b>v</b>              | ✓                     | ✓                     |
|             | 60                            | <ul> <li>✓</li> </ul> | ~                     | <b>v</b>              | <ul> <li>✓</li> </ul> | <ul> <li>✓</li> </ul> |
| 1024 x 768  | 72                            | <ul> <li>✓</li> </ul> | ~                     | <b>v</b>              | <ul> <li>✓</li> </ul> | <b>v</b>              |
|             | 75                            | <b>v</b>              | ~                     | ~                     | <b>v</b>              | ✓                     |
|             | 60                            | <b>v</b>              | ~                     | ~                     | <b>v</b>              | <b>v</b>              |
| 720P        | 72                            | <b>v</b>              | <ul> <li>✓</li> </ul> | <b>v</b>              | <b>v</b>              | <b>v</b>              |
|             | 75                            | <b>v</b>              | <ul> <li>✓</li> </ul> | <b>v</b>              | <b>v</b>              | <b>v</b>              |
|             | 60                            | <b>v</b>              | <ul> <li>✓</li> </ul> | <b>v</b>              | <b>/</b>              | <b>/</b>              |
| 1280 x 1024 | 72                            | <b>/</b>              | <ul> <li>✓</li> </ul> | <b>/</b>              | <b>/</b>              | <b>/</b>              |
|             | 75                            | <b>/</b>              | <ul> <li>✓</li> </ul> | <b>v</b>              | <b>/</b>              | <b>/</b>              |
|             | 60                            | <b>V</b>              | <b>V</b>              | <b>V</b>              | <b>V</b>              | <b>v</b>              |
| 1600 x 1200 | 72                            | <b>V</b>              | V                     | <b>V</b>              | <b>V</b>              | <b>V</b>              |
|             | 75                            | <b>V</b>              | V                     | <b>V</b>              | <b>V</b>              | <b>V</b>              |
|             | 60                            | <b>/</b>              | <b>V</b>              | <b>V</b>              | <b>/</b>              |                       |
| 1920 x 1080 | 72                            | <b>/</b>              | <b>V</b>              | <b>V</b>              | <b>/</b>              |                       |
|             | 75                            | <b>v</b>              | ~                     | <b>v</b>              | <b>v</b>              | <b>v</b>              |
| 1920 x 1200 | 60                            | ~                     | ~                     | ~                     | ~                     | ~                     |
| 2560 x 1440 | 60                            | ~                     |                       | <b>v</b>              | <b>v</b>              | <b>v</b>              |
| 3840 x 2160 | 30                            | ~                     |                       | ~                     | <b>v</b>              | ~                     |
| 3040 X 2100 | 60                            |                       |                       | ~                     |                       | ~                     |
| 4096 x 2160 | 60                            |                       |                       | <ul> <li>✓</li> </ul> |                       | <b>~</b>              |

# Appendix

This chapter contains additional product information, including troubleshooting guide and frequency table

# **Appendix A: Technical Specifications**

This section includes product technical specifications.

|                                             | Model No.                                                                                                    |                                                                                                    |                                                                                                    |                                                                                                    |  |
|---------------------------------------------|----------------------------------------------------------------------------------------------------|----------------------------------------------------------------------------------------------------|----------------------------------------------------------------------------------------------------|----------------------------------------------------------------------------------------------------|--|
|                                             | W15L100-MLB3FP W24L100-MLL1FP                                                                                                    |                                                                                                    | W27L100-MLA3FG                                                                                                    | W27L100-MLA3FP                                                                                                    |  |
| Display                                     |                                                                                                    |                                                                                                    |                                                                                                    |                                                                                                    |  |
| Size                                        | 15.6"                                                                                                    | 23.8"                                                                                                    | 27"                                                                                                    | 27"                                                                                                    |  |
| Resolution                                  | 3840 x 2160                                                                                                    | 3840 x 2160                                                                                                    | 3840 x 2160                                                                                                    | 3840 x 2160                                                                                                    |  |
| Active Display                              | 344.21"(H) x                                                                                                    | 531.36"(H)                                                                                                    | 596.16"(H) x                                                                                                    | 596.16"(H) x                                                                                                    |  |
| Area, mm                                    | 193.76"(V)                                                                                                    | x298.89"(V)                                                                                                    | 335.54"(V)                                                                                                    | 335.54"(V)                                                                                                    |  |
| Pixel Pitch, mm                             | 0.155 (H) x<br>0.155 (V)                                                                                                    | 0.155 (H) x<br>0.155 (V)                                                                                                    | 0.155 (H) x<br>0.155 (V)                                                                                                    | 0.155 (H) x<br>0.155 (V)                                                                                                    |  |
| Contrast Ratio                              | 1400:1 (typ.)                                                                                                    | 1000:1 (typ.)                                                                                                    | 1000:1 (typ.)                                                                                                    | 1000:1 (typ.)                                                                                                    |  |
| Display Color                               | 1.07B                                                                                                    | 1.07B                                                                                                    | 1.07B                                                                                                    | 1.07B                                                                                                    |  |
| Light Intensity                             | 300 cd/m2 (typ.),<br>Optional for high<br>brightness<br>700cd/m2 (typ.)                                                                                         | 300 cd/m2 (typ.),<br>Optional for high<br>brightness<br>700cd/m2 (typ.)                                                                                         | 300 cd/m2 (typ.),<br>Optional for high<br>brightness<br>700cd/m2 (typ.)                                                                                         | 300 cd/m2 (typ.),<br>Optional for high<br>brightness<br>700cd/m2 (typ.)                                                                                         |  |
| Viewing Angle                               | 89/89/89/89                                                                                                    | 89/89/89/89                                                                                                    | 89/89/89/89                                                                                                    | 89/89/89/89                                                                                                    |  |
| Aspect Ratio                                | 16:9                                                                                                    | 16:9                                                                                                    | 16:9                                                                                                    | 16:9                                                                                                    |  |
| <b>Response Time</b>                        | 12ms (Gray to Gray)                                                                                                    | 12ms (Gray to Gray)                                                                                                    | 12ms (Gray to Gray)                                                                                                    | 12ms (Gray to Gray)                                                                                                    |  |
| Synchronization<br>Signal Autodetect        | Digital Separate,<br>Composite, On<br>Green                                                                                                    | Digital Separate,<br>Composite, On<br>Green                                                                                                    | Digital Separate,<br>Composite, On<br>Green                                                                                                    | Digital Separate,<br>Composite, On<br>Green                                                                                                    |  |
| Synchronization<br>Range                    | 31.5 kHz to 60.0<br>kHz (H) - 30 Hz to<br>75 Hz (V)                                                                                                    | 31.5 kHz to 60.0<br>kHz (H) - 30 Hz to<br>75 Hz (V)                                                                                                    | 31.5 kHz to 60.0<br>kHz (H) - 30 Hz to<br>75 Hz (V)                                                                                                    | 31.5 kHz to 60.0<br>kHz (H) - 30 Hz to<br>75 Hz (V)                                                                                                    |  |
| Optimal<br>Resolution and Hz                | 3840 x 2160 @<br>60 Hz 4:4:4                                                                                                    | 3840 x 2160 @<br>60 Hz 4:4:4                                                                                                    | 3840 x 2160 @<br>60 Hz 4:4:4                                                                                                    | 3840 x 2160 @<br>60 Hz 4:4:4                                                                                                    |  |
| Detectable<br>Resolutions<br>(Partial List) | 640 x 480, 720 x<br>400, 800 x 600,<br>1024 x 768,<br>1280 x 1024,<br>1600 x 1200,<br>1920 x 1080,<br>1920 x 1200<br>2560 x 1440,<br>3840 x 2160<br>4096 x 2160 | 640 x 480, 720 x<br>400, 800 x 600,<br>1024 x 768,<br>1280 x 1024,<br>1600 x 1200,<br>1920 x 1080,<br>1920 x 1200<br>2560 x 1440,<br>3840 x 2160<br>4096 x 2160 | 640 x 480, 720 x<br>400, 800 x 600,<br>1024 x 768,<br>1280 x 1024,<br>1600 x 1200,<br>1920 x 1080,<br>1920 x 1200<br>2560 x 1440,<br>3840 x 2160<br>4096 x 2160 | 640 x 480, 720 x<br>400, 800 x 600,<br>1024 x 768,<br>1280 x 1024,<br>1600 x 1200,<br>1920 x 1080,<br>1920 x 1200<br>2560 x 1440,<br>3840 x 2160<br>4096 x 2160 |  |
| Touch                                       | AR Protection<br>Glass, No Touch<br>function                                                                                                    | Projected<br>Capacitive Multi<br>Touch                                                                                                    | AR Protection<br>Glass, No Touch<br>function                                                                                                    | Projected<br>Capacitive Multi<br>Touch                                                                                                    |  |
| User Controls and Activity                  |                                                                                                    |                                                                                                    |                                                                                                    |                                                                                                    |  |
| Front OSD Panel                             | Power, Brightness<br>Down/Up, Auto<br>Adjustment, Main<br>Menu, Day/Night<br>Mode, Key Pad<br>Control                                                           | Power ON/OFF,<br>Menu<br>Brightness Control                                                                                                    | Power, Brightness<br>Down/Up, Auto<br>Adjustment, Main<br>Menu, Day/Night<br>Mode, Key Pad<br>Control                                                           | Power ON/OFF,<br>Menu<br>Brightness Control                                                                                                    |  |
| Mechanical Specifications                   |                                                                                                    |                                                                                                    |                                                                                                    |                                                                                                    |  |
| Dimensions, mm                              | 404.0 x 290.0 x 67.0                                                                                                    | 675.6 x 417 x 68.6                                                                                                    | 697.2 x 442 x 73.8                                                                                                    | 697.2 x 442 x 73.8                                                                                                    |  |
| Cutout. mm                                  | 374.0 x 272.0                                                                                                    | 584.7 x 383                                                                                                    | 649.5 x 399.7                                                                                                    | 649.5 x 399.7                                                                                                    |  |
| Mounting                                    | Panel Mount,<br>VESA 100 x 100                                                                                                    | Panel Mount,<br>VESA 100 x 100,<br>200 x 100                                                                                                    | Panel Mount,<br>VESA 100 x 100,<br>200 x 100                                                                                                    | Panel Mount,<br>VESA 100 x 100,<br>200 x 100                                                                                                    |  |

| Power Specifications         |                                                                                                    |                                                                                                    |                                                                                                    |                                                                                                    |  |
|------------------------------|----------------------------------------------------------------------------------------------------|----------------------------------------------------------------------------------------------------|----------------------------------------------------------------------------------------------------|----------------------------------------------------------------------------------------------------|--|
| Power Input                  | AC 110~240V<br>(Default), DC 24V<br>(Optional),<br>MIL-DTL-38999/1<br>Connector                                                                | AC 110~240V<br>(Default), DC 24V<br>(Optional),<br>MIL-DTL-38999/1<br>Connector                                                                | AC 110~240V<br>(Default), DC 24V<br>(Optional),<br>MIL-DTL-38999/1<br>Connector                                                                | AC 110~240V<br>(Default), DC 24V<br>(Optional),<br>MIL-DTL-38999/1<br>Connector                                                                |  |
| Power<br>Consumption         | 50W (Typ.)                                                                                                    | 50W (Typ.)                                                                                                    | 50W (Typ.)                                                                                                    | 50W (Typ.)                                                                                                    |  |
| Input/ Output:               |                                                                                                    |                                                                                                    |                                                                                                    |                                                                                                    |  |
| Signal Connectors            | HDMI 2.0<br>HDMI 1.4<br>VGA<br>DVI-D<br>Display Port 1.2<br>Audio Line In<br>RS232 for Optional<br>Remote Control<br>USB for Optional<br>Touch | HDMI 2.0<br>HDMI 1.4<br>VGA<br>DVI-D<br>Display Port 1.2<br>Audio Line In<br>RS232 for Optional<br>Remote Control<br>USB for Optional<br>Touch | HDMI 2.0<br>HDMI 1.4<br>VGA<br>DVI-D<br>Display Port 1.2<br>Audio Line In<br>RS232 for Optional<br>Remote Control<br>USB for Optional<br>Touch | HDMI 2.0<br>HDMI 1.4<br>VGA<br>DVI-D<br>Display Port 1.2<br>Audio Line In<br>RS232 for Optional<br>Remote Control<br>USB for Optional<br>Touch |  |
| Environmental Cons           | iderations:                                                                                                    |                                                                                                    |                                                                                                    |                                                                                                    |  |
| Operating<br>Temperature     | 0°C to 50°C                                                                                                    | 0°C to 50°C                                                                                                    | 0°C to 50°C                                                                                                    | 0°C to 50°C                                                                                                    |  |
| Storage<br>Temperature       | -25°C to 60°C                                                                                                    | -25°C to 60°C                                                                                                    | -25°C to 60°C                                                                                                    | -25°C to 60°C                                                                                                    |  |
| Operating<br>Humidity        | 95%RH ±3%                                                                                                    | 95%RH ±3%                                                                                                    | 95%RH ±3%                                                                                                    | 95%RH ±3%                                                                                                    |  |
| Order Information            |                                                                                                    |                                                                                                    |                                                                                                    |                                                                                                    |  |
| Touch                        | P-Cap Multi-Touch<br>(Optional), EMI ITO<br>Glass (Optional)                                                                                   | P-Cap Multi-Touch<br>(Optional), EMI ITO<br>Glass (Optional)                                                                                   | P-Cap Multi-Touch<br>(Optional), EMI ITO<br>Glass (Optional)                                                                                   | P-Cap Multi-Touch<br>(Optional), EMI ITO<br>Glass (Optional)                                                                                   |  |
| Power Source                 | DC 24V, ±10%<br>(Optional)                                                                                                    | DC 24V, ±10%<br>(Optional)                                                                                                    | DC 24V, ±10%<br>(Optional)                                                                                                    | DC 24V, ±10%<br>(Optional)                                                                                                    |  |
| Standards and Certifications |                                                                                                    |                                                                                                    |                                                                                                    |                                                                                                    |  |
| EMI                          | CE, FCC Class B                                                                                                    | CE, FCC Class B                                                                                                    | CE, FCC Class B                                                                                                    | CE, FCC Class B                                                                                                    |  |
| Military                     | Compliance with<br>MIL-STD 810F/G<br>and MIL-STD-<br>461F/G(RE101/RE1<br>02),(CE101/CE102)                                                     | Compliance with<br>MIL-STD 810F/G<br>and MIL-STD-<br>461F/G(RE101/RE1<br>0),(CE101/CE102)                                                      | Compliance with<br>MIL-STD 810F/G<br>and MIL-STD-<br>461F/G(RE101/RE1<br>02),(CE101/CE102)                                                     | Compliance with<br>MIL-STD 810F/G<br>and MIL-STD-<br>461F/G(RE101/RE1<br>0),(CE101/CE102)                                                      |  |

#### NOTE:

Accessories and Integrated Options may vary depending on your configuration. The product shown in this datasheet is a standard model. For diagrams that contain customized or optional I/O, please contact the Winmate Sales Team for more information.
 All specifications are subject to change without prior notice.

## 38 4K UHD Rack Mount Military Display User Manual

|                                          | Model No.                                                                                                    |                                                                                                    |                                                                                                    |  |  |
|------------------------------------------|----------------------------------------------------------------------------------------------------|----------------------------------------------------------------------------------------------------|----------------------------------------------------------------------------------------------------|--|--|
|                                          | W32L100-MLA1FP                                                                                                    | W32L100-MLA3FP                                                                                                    | W40L100-MLM1FG                                                                                                    |  |  |
| Display                                  |                                                                                                    |                                                                                                    |                                                                                                    |  |  |
| Size                                     | 32"                                                                                                    | 32"                                                                                                    | 40"                                                                                                    |  |  |
| Resolution                               | 3840 x 2160                                                                                                    | 3840 x 2160                                                                                                    | 3840 x 2160                                                                                                    |  |  |
| Active Display Area, mm                  | 708.48"(H) x 398.52"(V)                                                                                                    | 596.16"(H) x 335.54"(V)                                                                                                    | 878.1 (H) x<br>485.3 (V)                                                                                                    |  |  |
| Pixel Pitch, mm                          | 0.181 (H) x<br>0.181(V)                                                                                                    | 0.181 (H) x<br>0.181(V)                                                                                                    | 0.0762 (H) x<br>0.2247 (V)                                                                                                    |  |  |
| Contrast Ratio                           | 1000:1 (typ.)                                                                                                    | 1000:1 (typ.)                                                                                                    | 5000:1 (typ.)                                                                                                    |  |  |
| Display Color                            | 1.07B                                                                                                    | 1.07B                                                                                                    | 1.07B                                                                                                    |  |  |
| Light Intensity                          | 350 cd/m2 (typ.),<br>Optional for high<br>brightness 700cd/m2 (typ.)                                                                                            | 350 cd/m2 (typ.),<br>Optional for high brightness<br>700cd/m2 (typ.)                                                                                            | 350 cd/m2 (typ.),                                                                                                    |  |  |
| Viewing Angle                            | 89/89/89/89                                                                                                    | 89/89/89/89                                                                                                    | 89/89/89/89                                                                                                    |  |  |
| Aspect Ratio                             | 16:9                                                                                                    | 16:9                                                                                                    | 16:9                                                                                                    |  |  |
| Response Time                            | 12ms (Gray to Gray)                                                                                                    | 12ms (Gray to Gray)                                                                                                    | 12ms (Gray to Gray)                                                                                                    |  |  |
| Synchronization Signal                   | Digital Separate,                                                                                                    | Digital Separate,                                                                                                    | Digital Separate,                                                                                                    |  |  |
| Synchronization Range                    | 31.5 kHz to 60.0 kHz (H) -<br>30 Hz to<br>75 Hz (V)                                                                                                    | 31.5 kHz to 60.0 kHz (H) -<br>30 Hz to<br>75 Hz (V)                                                                                                    | 31.5 kHz to 60.0 kHz (H)<br>- 30 Hz to<br>75 Hz (V                                                                                                    |  |  |
| Optimal Resolution and Hz                | 3840 x 2160 @<br>60 Hz 4:4:4                                                                                                    | 3840 x 2160 @<br>60 Hz 4:4:4                                                                                                    | 3840 x 2160 @<br>60 Hz 4:4:4                                                                                                    |  |  |
| Detectable Resolutions<br>(Partial List) | 640 x 480, 720 x 400, 800<br>x 600,<br>1024 x 768,<br>1280 x 1024,<br>1600 x 1200,<br>1920 x 1080,<br>1920 x 1200<br>2560 x 1440,<br>3840 x 2160<br>4096 x 2160 | 640 x 480, 720 x 400, 800 x<br>600,<br>1024 x 768,<br>1280 x 1024,<br>1600 x 1200,<br>1920 x 1080,<br>1920 x 1200<br>2560 x 1440,<br>3840 x 2160<br>4096 x 2160 | 640 x 480, 720 x 400,<br>800 x 600,<br>1024 x 768,<br>1280 x 1024,<br>1600 x 1200,<br>1920 x 1080,<br>1920 x 1200<br>2560 x 1440,<br>3840 x 2160<br>4096 x 2160 |  |  |
| Touch                                    | AR Protection Glass, No<br>Touch function                                                                                                    | Projected Capacitive Multi<br>Touch                                                                                                    | AR Protection Glass, No<br>Touch function,                                                                                                    |  |  |
| User Controls and Activity               |                                                                                                    |                                                                                                    |                                                                                                    |  |  |
| Front OSD Panel                          | Power, Brightness<br>Down/Up, Auto<br>Adjustment, Main Menu,<br>Day/Night<br>Mode, Key Pad Control                                                              | Power ON/OFF, Menu<br>Brightness Control                                                                                                    | Menu / Auto-adjust /<br>Bright                                                                                                    |  |  |
| Mechanical Specifications                | 5                                                                                                    |                                                                                                    |                                                                                                    |  |  |
| Dimensions, mm                           | 825 x 486 x 88.5                                                                                                    | 825 x 486 x 88.5                                                                                                    | 958.2 x 580.4 x 88.5                                                                                                    |  |  |
| Cutout. mm                               | 769.5 x 468                                                                                                    | 769.5 x 468                                                                                                    | 924.3 x 564                                                                                                    |  |  |
| Mounting                                 | Panel Mount,<br>VESA 100 x 100,<br>200 x 100, 300 x 100                                                                                                    | Panel Mount,<br>VESA 100 x 100,<br>200 x 100, 300 x 100                                                                                                    | Panel Mount,<br>VESA 100 x 200,<br>200 x 200, 200 x 400                                                                                                    |  |  |
| Power Specifications                     |                                                                                                    |                                                                                                    |                                                                                                    |  |  |
| Power Input                              | AC 110~240V (Default),<br>DC 24V (Optional),<br>MIL-DTL-38999/1<br>Connector                                                                                    | AC 110~240V (Default), DC<br>24V (Optional),<br>MIL-DTL-38999/1<br>Connector                                                                                    | AC 110~240V (Default),<br>DC 24V (Optional),<br>MIL-DTL-38999/1<br>Connector                                                                                    |  |  |
| Power Consumption                        | 60W (Typ.)                                                                                                    | 60W (Typ.)                                                                                                    | 70W (Typ.)                                                                                                    |  |  |
| Input/ Output:                           |                                                                                                    |                                                                                                    |                                                                                                    |  |  |

|                                                   | HDMI 2.0                                                                                | HDMI 2.0                                                                              | HDMI 2.0                                                                  |  |  |
|---------------------------------------------------|-----------------------------------------------------------------------------------------|---------------------------------------------------------------------------------------|---------------------------------------------------------------------------|--|--|
|                                                   | HDMI 1.4                                                                                | HDMI 1.4                                                                              | HDMI 1.4                                                                  |  |  |
|                                                   | VGA                                                                                     | VGA VGA                                                                               |                                                                           |  |  |
|                                                   | DVI-D                                                                                   | DVI-D                                                                                 | DVI-D                                                                     |  |  |
| Signal Connectors                                 | Display Port 1.2                                                                        | Display Port 1.2                                                                      | Display Port 1.2                                                          |  |  |
|                                                   | Audio Line In Audio Line In                                                             |                                                                                       | Audio Line In                                                             |  |  |
|                                                   | RS232 for Optional                                                                      | RS232 for Optional Remote                                                             | RS232 for Optional                                                        |  |  |
|                                                   | Remote Control                                                                          | Control                                                                               | Remote Control                                                            |  |  |
|                                                   | USB for Optional Touch                                                                  | USB for Optional Touch                                                                |                                                                           |  |  |
| Environmental Considerat                          | tions:                                                                                  |                                                                                       |                                                                           |  |  |
| Operating Temperature                             | 0°C to 50°C                                                                             | 0°C to 50°C                                                                           | 0°C to 50°C                                                               |  |  |
| Storage Temperature                               | -25°C to 60°C                                                                           | -25°C to 60°C                                                                         | -25°C to 60°C                                                             |  |  |
| Operating Humidity                                | 95%RH ±3%                                                                               | 95%RH ±3%                                                                             | 95%RH ±3%                                                                 |  |  |
| Order Information                                 |                                                                                         |                                                                                       |                                                                           |  |  |
|                                                   | P-Cap Multi-Touch                                                                       | P-Cap Multi-Touch                                                                     | P-Cap Multi-Touch                                                         |  |  |
| Touch                                             | (Optional), EMI ITO Glass                                                               | (Optional), EMI ITO Glass                                                             | (Optional), EMI ITO Glass                                                 |  |  |
|                                                   | (Optional)                                                                              | (Optional)                                                                            | (Optional)                                                                |  |  |
| Bower Source                                      | $DC 24)( \pm 10\% (Optional)$                                                           | $DC 24 \sqrt{\pm 10\%}$ (Optional)                                                    | DC 9~36V, ±10%                                                            |  |  |
| <b>Power Source</b> $DC 24V, \pm 10\%$ (Optional) |                                                                                         | $DC 24V, \pm 10\%$ (Optional)                                                         | (Optional)                                                                |  |  |
| Standards and Certifications                      |                                                                                         |                                                                                       |                                                                           |  |  |
| EMI                                               | CE, FCC Class B                                                                         | CE, FCC Class B                                                                       | CE, FCC Class B                                                           |  |  |
| Military                                          | Compliance with MIL-STD<br>810F/G and MIL-STD-<br>461F/G(RE101/RE102),<br>(CE101/CE102) | Compliance with MIL-STD<br>810F/G and MIL-STD-<br>461F/G(RE101/RE10,<br>(CE101/CE102) | Compliance with MIL-<br>STD 810F/G and MIL-<br>STD-<br>461F/G(RE101/RE10, |  |  |
|                                                   | (0=:0::0=:0=)                                                                           | (                                                                                     | (CE101/CE102)                                                             |  |  |

#### NOTE:

- Accessories and Integrated Options may vary depending on your configuration. The product shown in this datasheet is a standard model. For diagrams that contain customized or optional I/O, please contact the Winmate Sales Team for more information.
   All specifications are subject to change without prior notice.

# **Appendix B: Military Grade Compliance**

This section includes description of military grade compliance.

#### Military Grade EMC Compliance

| EMC (MIL-STD 461E/F Compliance) |                     |                 |                                                |  |
|---------------------------------|---------------------|-----------------|------------------------------------------------|--|
| EMC Test Spec                   | Type of Test        | Frequency Range | Requirement                                    |  |
| CE101                           | Conducted Emissions | 30Hz ~10kHz     | 30Hz ~ 1kHz :110 dB 1k-10k:110-90 dB           |  |
| CE102                           | Conducted Emissions | 30Hz ~10kHz     | 10kHz ~ 500KHz: 100-66dB,<br>500KHz~10MHz:66dB |  |
| RE101                           | Radiated Emissions  | 30Hz ~100kHz    | 30~100k :180-110 dBpT                          |  |
| RE102                           | Radiated Emissions  | 10kHz ~-18GHz   | 2MHz~18G Hz: 44-89 dB                          |  |

#### Military Grade Environmental Compliance

| Environmental (MIL-STD 810F/G Compliance) |                                                                   |                                        |  |
|-------------------------------------------|-------------------------------------------------------------------|----------------------------------------|--|
| Low Pressure                              | Operating                                                         | 15,000 ft, Method 500.5 / Procedure II |  |
|                                           | Storage                                                           | 15,000 ft, Method 500.5 / Procedure I  |  |
| Salt Fog                                  | Method 509.5                                                      |                                        |  |
| Vibration                                 | 5 ~ 500 Hz, 1.48 & 1.90 & 2.24 Grms<br>Method 514.6 / Procedure I |                                        |  |
| Transit Drop                              | Method 516.6 / Procedure IV                                       |                                        |  |
| Shock                                     | Method 516.6 / Procedu                                            | re l                                   |  |

# **Appendix C: Maintenance**

This equipment is extremely rugged and does not require a lot of maintenance. Remember that electrical equipment should be handled with care and used accordingly to its specifications.

#### **Cleaning the Display Screen**

- Wipe the screen with a clean, soft, lint-free cloth. This removes dust and other particles. Do not use acetone, ethyl alcohol, toluene, ethyl acid or methyl chloride to clear the panel. It may permanently damage the display screen.
- You can apply a small amount of non-ammonia; non-alcohol based glass cleaner onto a clean, soft, lint-free cloth and wipe the screen.
- Never spray or pour any liquid directly on the screen or case.
- **Do Not** use water or oil directly on the display screen. If droplets are allowed to drop on the screen, permanent staining or discoloration may occur.

#### **Cleaning the Casing**

Use the following procedure to clean the equipment.

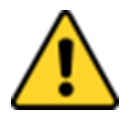

#### **Caution/ Attention**

Always turn off the device and disconnect other peripherals before cleaning and maintenance procedures.

Toujours éteindre l'appareil et débrancher tous les périphériques avant que les procédures de nettoyage et d'entretien.

#### **Before Cleaning:**

- Make sure the device is turned off.
- Disconnect the power cable from any AC outlet.

#### When Cleaning:

- Wipe dust off the outside casing with a cloth slightly moistened with water or mild ammoniabased cleaning solution. Do not use this cloth on a display screen!
- Do not use an abrasive cleaner or high pressure washer on the screen.
- Do not rub the unit with a dry cloth. This action can result in a static charge being built up and cause a spark. Always use damp cloth while cleaning the unit.

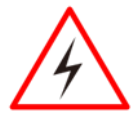

#### Warning!/ Avertissement!

POTENTIAL ELECTROSTATIC CHARGE HAZARD – SEE INSTRUCTIONS POTENTIEL ÉLECTROSTATIQUE CHARGE DANGER - VOIR INSTRUCTIONS

| <br> |
|------|

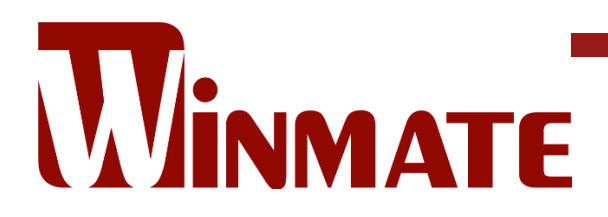

Winmate Inc. 9F, No.111-6, Shing-De Rd., San-Chung District, New Taipei City 24158, Taiwan, R.O.C www.winmate.com

Copyright © Winmate Inc. All rights reserved.

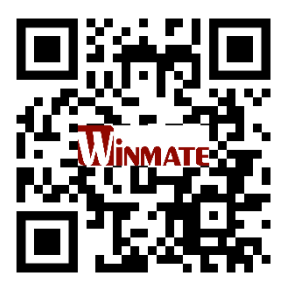